# W6BXA 主機板

使用手冊

© Copyright 1998。版權所有。 使用手冊 1.0 版 · 1998 年 9 月

這份文件的資訊若有更動,並不另行通知,以便提升可靠性、設計與 功能,並且它不代表製造廠商的委託。

不論是任何情況,即使已被告知這類損害的可能性,製造廠商都不需 要因為使用或無法使用該產品或文件而導致的直接、間接、特殊、意 外或必然之損害負責。

這份文件所包含的專利資訊受到著作權的保護。版權所有。若沒有製 造廠商的事先書面許可,您不能使用任何機械、電子或任何型式的方 法重新產生這本使用手冊。

#### 商標

IBM、EGA、VGA、XT/AT、OS/2與PS/2是 International Business Machines 公司的註冊商標。Intel 與 Pentium 是 Intel 公司的註冊商標。 Microsoft、Windows、Windows NT 與 MS-DOS 是微軟公司的商標或註 冊商標。這裡提到的其他產品名稱僅供識別使用,它們可能是所屬公 司的商標和/或註冊商標。

#### 有限責任

雖然我們已經盡力確保這本使用手冊的正確性,但不保證它完全正確, 製造廠商和經銷商並不需要替這本使用手冊的錯誤或遺漏、或因為使 用所包含資訊產生的後果負責。

# 目錄

| 1 | 簡介  | ۲                                             | 1-1  |
|---|-----|-----------------------------------------------|------|
|   | 1.1 | 特性                                            | 1-2  |
|   | 1.2 | 規格                                            | 1-6  |
|   | 1.3 | 您擁有哪些組件                                       | 1-8  |
|   | 1.4 | 預防措施                                          | 1-8  |
|   | 1.5 | 主機板配置                                         | 1-9  |
|   |     |                                               | 1-11 |
|   |     | 擴充槽                                           | 1-11 |
|   |     | 後方面版接頭                                        | 1-12 |
|   |     | 內建的接頭                                         | 1-13 |
| 2 | 設定  | 『主機板                                          | 2-1  |
|   | 2.1 |                                               | 2-1  |
|   | 2.2 | 安裝 CPU                                        | 2-4  |
|   | 2.3 | 安裝記憶體                                         | 2-8  |
|   | 2.4 | 設定跳線開關                                        | 2-10 |
|   |     | JP6: 5V 鍵盤與 PS/2 滑鼠電壓                         | 2-10 |
|   |     | JP5:CPU 超頻                                    | 2-11 |
|   |     | JP4:即時時脈                                      | 2-11 |
|   |     | JP2:Flash ROM BIOS 電壓                         | 2-12 |
|   | 2.5 | 連接接頭                                          | 2-13 |
|   |     | PW:ATX 電源供應器接頭                                | 2-13 |
|   |     | 風扇1、風扇2:風扇接頭                                  | 2-14 |
|   |     | IR: IrDA 接頭                                   | 2-14 |
|   |     | FDC:軟碟機接頭                                     | 2-15 |
|   |     | IDE1、IDE2:主要 (Primary) 和次要 (Secondary) IDE 接頭 | 2-15 |
|   |     | J1:前方面版接頭                                     | 2-16 |
|   |     | JP3:區域網路喚醒功能接頭                                | 2-18 |
|   |     | J2:Creative Labs SB-連結接頭                      | 2-18 |
|   |     | 後方面版接頭                                        | 2-19 |
|   | 2.6 | 有關系統電源的 On/Off 控制                             | 2-20 |
|   |     | 選取系統電源開啟功能                                    |      |

|        | °昭亚石社市海田社长 2001                        |
|--------|----------------------------------------|
|        | <b>进取杀弑宦源艄闭切能2-21</b>                  |
| 2.7    | 使用系統的睡眠/回復功能2-22                       |
| 2.8    | 監控系統 (選擇性)2-22                         |
|        |                                        |
| Awa    | rd BIOS 設定3-1                          |
| 3.1    | 快速設定3-2                                |
| 3.2    | 進入 CMOS 設定程式3-3                        |
| 33     | 選單彈頂 3.5                               |
| 5.5    | た中区内<br>標準 CMOS 設定 3-7                 |
|        | BIOS 特性設定 3-9                          |
|        | 品 b 約 時 性 飲 定 3-12                     |
|        | 電源管理設定                                 |
|        | PNP/PCI 組態                             |
|        | Load BIOS Defaults (載入 BIOS 預設值)       |
|        | Load Setup Defaults (載入設定預設值)          |
|        | CPU 特性設定                               |
|        | Integrated Peripherals (整合周邊)          |
|        | 管理員/使用者密碼                              |
|        | IDE 硬碟自動偵測                             |
|        | Save & Exit Setup (儲存與離開設定程式)3-31      |
|        | Exit Without Saving (離開而不儲存)3-31       |
| FIG €+ |                                        |
| 驅男     | ]程式映公用程式4-1                            |
| 4.1    | 安裝 Bus Mastering EIDE 驅動程式4-2          |
| 4.2    | 在 Windows 95 上使用 WINP2X4 公用程式4-4       |
| 4.3    | 使用 BIOS Flash 公用程式4-5                  |
| 4.4    | 安裝系統監控公用程式4-6                          |
|        | 2.7<br>2.8<br>Awa<br>3.1<br>3.2<br>3.3 |

W6BXA-0 是一個高效能的主機板,它支援了強大的 Intel Pentium II (運作於 233MHz 到 600MHz)及 Celeron 處理器。該主機板是根據標準的 ATX 形式規格 (form factor)中的 Intel 82440BX AGPset 晶片組設計的。

藉由內建的 AGP 圖形連接埠、Ultra DMA/33 匯流排開機 (Mastering) IDE 控制卡、併列 (concurrent) 的 PCI 匯流排、USB 連接埠、以及可適用 SDRAM 及 EDO 記憶體,主機板提供了工作站等級的效能。若再配備 Pentium II 處理器與 MMX 技術,您的系統就可以在進階的 32-bit 作業系統中處理需要 32-bit 環境的應用程式。

主機板提供了卓越的輸出/入功能,並配備了 Ultra DMA/33 匯流排開機 (Mastering) IDE 介面、軟碟控制卡、兩個串列埠接頭、可使用 EPP/ECP 的併列埠接頭、與 IrDA 相容的紅外線連接埠、兩個 USB 接 頭等組件。AGP 插槽、四個 PCI 區域匯流排插槽、以及三個 ISA 匯流 排插槽替附加的周邊卡提供了卓越的擴充性。

此外,主機板還提供同步的切換調節器 (regulator) 功能、進階的能力與 系統管理功能。三個記憶體模組 (Dual Inline Memory Modules: DIMMs) 提供了多達 384MB 的 3V SDRAM 記憶體或 768MB 的 3V EDO 記憶體。 主機板的 BIOS 可自動測試裝置 -- 讓硬碟、擴充卡和其他裝置的安裝幾 乎完全自動化。另外,W6BXA-0 還使用 BIOS 來設定時頻與 CPU 倍率, 因此您不再需要替這些設定切換跳線了。

# 1.1 特性

本節提供了主機板特殊功能的綜覽。

## CPU 插槽 1

支援下列 Single-Edge Contact Cartridge (SECC)、Single-Edge Contact Cartridge 2 (SECC2) 或 Single-Edge Plastic Package (SEPP) 的處理器:

- 配備 512KB pipelined burst 第二階快取記憶體的 Intel Pentium II 處理器 (從 233MHz 到 600MHz)。
- 配備 128KB 或 0KB 第二階快取記憶體的 Intel Celeron 處理器。

#### Intel® 440BX AGPset

Intel® 440BX AGPset 是第一個提供 100MHz 系統等級頻寬的晶片組,可充分發揮 350MHz 到 500MHz 的 Intel® Pentium® II 處理器的效能。藉由將系統匯流排的頻寬從 66MHz 增加為 100MHz, Intel 440BX AGPset 可增強系統的效能。

## ISA 與 PCI 擴充槽

提供三個 16-bit ISA 擴充槽與四個 32-bit PCI 擴充槽。

#### AGP 插槽

支援加速圖形連接埠 (Accelerated Graphics Port) 的介面卡 · 針對 3D 圖形 顯示應用程式提供高效能、組件等級的相互聯繫功能。

## 多樣化的記憶體組態

三個 DIMM 插座最高可支援 384MB 的 3.3V SDRAM 記憶體或 768MB 的 3.3V EDO DRAM 記憶體。藉由提升的資料傳輸速率,同步動態隨機存 取記憶體 (SDRAM) 提供了最佳的效能。

#### 無跳線的 CPU 速度設定

讓您透過 BIOS 設定來調整 CPU 倍率及時頻 -- 您不再需要設定跳線開關 了。由於正確的 CPU 資訊會儲存在 CPU 內部‧您不用擔心會設錯 CPU 電壓。

#### Ultra DMA/33 匯流排開機 IDE 控制卡

提供增強型 Intelligent Drive Electronics (IDE) 硬碟控制卡。由於支援 Ultra DMA/33, 磁碟機的存取速度將可增快。

#### Flash ROM BIOS 及增強型 ACPI

可程式化的 Flash ROM BIOS 提供了進階組態與電源介面 (*Advanced Configuration and Power Interface*: ACPI)。ACPI 可讓您使用具有 ACPI 特性的 作業系統 (例如 Windows 98) 與應用程式,以方便您輕鬆地管理系統電源。

## CPU 電壓自動偵測功能

提供自動的 CPU 電壓偵測功能。當您安裝了 Pentium II CPU 之後,切換 調節器將可自動偵測正確的電壓。如此一來,當您將 CPU 升級時,就不 需要擔心如何設定正確的 CPU 電壓了。

#### 同步切換調節器

高效率的同步切換設計可減少電力損耗與熱度的產生,並提供自動偵測 CPU 電壓的功能。

#### 多功能電源啟動

主機板提供了許多方式讓您打開系統的電源,包括了:

- 按下機殼前方面版的電源按鈕
- 鍵入指定的鍵盤密碼
- 按下指定的快速鍵
- 連按兩下 PS/2 滑鼠的左鍵或右鍵

您可以在 BIOS 設定程式中選擇開啟電源的方法。

#### 外接數據機的喚醒方式 (遠端電話鈴響啟動)

如果您安裝了電話線與數據機,電話進來時,主機板可以自動開啟,以 處理電話。

#### 區域網路的喚醒方式

主機板提供一個可連到選擇性的 PCI 網路卡的接頭 (具有遠端喚醒功能) · 以便讓遠端伺服器經由網路來啟動系統。

#### RTC 唤醒定時器 (Timer)

RTC 唤醒定時器可以在預定的日期和時間啟動您的系統。

#### 雙功能的電源按鈕 (軟關機控制)

您可以使用電源按鈕立即關閉系統,或使用"軟關機"(soft-off)控制功能。 當您選擇軟關機之後,按一下電源按鈕即可使系統進入睡眠(暫停)模式。 在軟關機下,您需要按住電源按鈕4秒鐘以上,系統才會關機。這可防 止您不小心關閉系統。

#### Creative SoundBlaster 連結

提供了 Creative SoundBlaster DOS 程式與 PCI 匯流排的相容性。(有些 DOS 程式需要使用先前只能用於 ISA 匯流排介面卡的訊號。現在些訊號 也可以經由 PCI 匯流排介面卡取得。)

#### 系統監控 (選擇性)

選擇性的 Winbond W83781D 硬體環境監控晶片可讓您監控系統的電壓、 溫度與風扇轉速。

- 主機板可監控系統的電壓,以確保重要的主機板組件能有穩定的電流。
- 為了防止系統過熱及損壞,主機板提供了熱感應器 (Pentium II 處理器 需要一個具有熱感應器的特殊散熱片) 來監控 CPU 及系統溫度。
- 為了防止系統過熱及損壞,主機板可以監控 CPU 風扇及系統風扇的轉速。您可以設定每個風扇的正常 RPM 範圍及發出警報的臨界值。

### 系統睡眠 (暫停) 模式

為了節約能源,系統在睡眠(暫停)模式下將採用下列措施:

- CPU 停止執行
- 晶片組和相關的電路降至最低的電力狀態
- 硬碟停止運轉
- 螢幕變空白
- CPU 冷卻風扇和系統風扇關閉

當系統處於暫停模式時,前方面版的電源指示燈將會變暗。(如果您使用的是3接腳的指示燈,當系統處於暫停模式時,它會顯示不同的顏色。)

#### 超強多重輸出/入

提供兩個高速的 UART 相容串列埠與一個具有 EEP 和 ECP 功能的併列 埠。如果您不想使用接線,可以將選擇性的紅外線模組接到 IrDA 的相 容紅外線連接埠。

#### 桌面管理介面 (DMI)

主機板可經由 BIOS 來支援 DMI · 它能讓硬體和標準的協定彼此溝通 · 以建立更高的相容性。

#### 自動裝置偵測功能

BIOS 的自動偵測功能可讓您更輕鬆地安裝硬碟、擴充卡等裝置。

# 1.2 規格

| 形式規格:         | ATX                                                                                                    |  |
|---------------|----------------------------------------------------------------------------------------------------|--|
| 主機板尺寸:        | 305 x 180mm (12.0" x 7.0")                                                                                                    |  |
| CPU:          | 插槽 1 支援 Intel Pentium II (233MHz to<br>600MHz) 系列及 Intel Celeron                                                                |  |
| 第二階快取記憶體:     | 在 Pentium II CPU 卡上                                                                                                    |  |
| 晶片組:          | Intel 82440BX AGPset; Winbond 83977TF-<br>AW I/O 晶片。                                                                            |  |
| 電壓調節器模組:      | 同步切換調節器;自動偵測 CPU 電壓;提<br>供 1.8V 到 3.5V 的作業電壓                                                                                    |  |
| 速度:           | 系統匯流排時脈:66/75/83/100/103/112/<br>124/133MHz; AGP 時脈:66/75/83MHz; PCI<br>匯流排時脈:33/37/41MHz; ISA 匯流排時<br>脈:8.33~9.35MHz           |  |
| <b>糸統記憶體:</b> | 支援 3.3V SDRAM 或 EDO DRAM;168 接<br>腳 DIMM x 3.最多可達 384MB 的 SDRAM<br>或 768MB 的 EDO DRAM。                                          |  |
| 增強型輸出/入:      | <ul> <li>2 X 串列埠 (16550 的相容 UART)</li> <li>具有雙向線路的併列埠可支援標準併列<br/>埠 (SPP)、增強併列埠 (EPP) 和擴充功能<br/>埠 (ECP)</li> <li>鍵盤接頭</li> </ul> |  |
|               | <ul><li>PS/2 滑鼠接頭</li><li>與 IrDA 相容的紅外線連接埠</li></ul>                                                                            |  |
| 擴充槽:          | 提供 4 個 32-bit PCI 區域匯流排插槽、3 個<br>16-bit ISA 擴充槽和 1 個 AGP 插槽                                                                     |  |
| EIDE 介面:      | 雙通道的 Enhanced Intelligent Drive<br>Electronics (EIDE) 介面最多可支援 4 個 IDE<br>硬碟或光碟機;支援 PIO 模式 0 到模式 4 的                             |  |

|             | 磁碟機;支援匯流排開機 (mastering) DMA<br>模式2磁碟機和匯流排開機 Ultra DMA/33<br>磁碟機                            |
|-------------|--------------------------------------------------------------------------------------------|
| 軟碟介面:       | 軟碟機控制卡支援<br>720KB、1.44MB、2.88MB 格式的 3.5 英吋磁<br>碟機,或是 360KB 或 1.2MB 格式的 5.25 英<br>吋磁碟機。     |
| USB 介面:     | 可用於 USB 接頭的兩個 USB 連接埠                                                                      |
| 電源管理:       | <ul> <li>遵循 EPA、APM 1.2 和 ACPI</li> <li>ATX 軟關機電源控制</li> </ul>                             |
|             | <ul> <li>可經由鍵盤密碼、快速鍵、PS/2 滑</li> <li>鼠、RTC 警示器、外接數據機鈴響或區</li> <li>域網路的喚醒功能來啟動電源</li> </ul> |
|             | <ul> <li>具有暫停模式指示燈的暫停模式</li> </ul>                                                         |
| 系統監控 (選擇性): | ● CPU 溫度警告與系統溫度偵測功能                                                                        |
|             | • CPU 和系統電壓偵測功能                                                                            |
|             | ● CPU 和第二個風扇 RPM 偵測功能                                                                      |
| 軟體:         | <ul> <li>授權的 Award 隨插即用 BIOS;使用<br/>BIOS 來設定 CPU 速度</li> </ul>                             |
|             | ● IDE 匯流排開機 Ultra DMA 驅動程式                                                                 |
|             | • 可執行 BIOS 升級的 Award Flash 公用程<br>式                                                        |
|             | • Windows 95 上的 Win P2X4 公用程式                                                              |
|             | • 系統監控公用程式                                                                                 |

## 1.3 您擁有哪些組件

W6BXA-0 主機板採用了安全堅固的硬紙板包裝盒。除了這本使用手冊外, 包裝盒中還包含了:

- 主機板
- CPU 卡的固定座
- 包含驅動程式與公用程式的光碟片
- 軟碟機和 IDE 的排線

如果任何一個項目遺失或損壞了,請與主機板的經銷商接洽。如果您以 後才要退還或想要保存主機板,請保留所附的組件與紙盒。

#### 在您安裝主機板之前,請將它保存在原本的包裝內。

紙盒中的主機板周圍會包著海綿,並放在一個防靜電的袋子內。當您拿 出主機板之後,請檢查它是否有損壞。按下所有的積體電路,以確保它 們正確地插入插座之中。如果主機板好像有損壞,請不要開啟電源。

# 1.4 預防措施

靜電釋出時將會損壞主機板。在您處理主機板或其他的系統組件時,請 確定您自己是接地的。

- 當您準備要安裝主機板時,才去除防靜電的包裝。
- 將任何系統組件從防靜電的保護包裝中拿出來時,請讓自己接地。接 觸擴充槽的蓋子或電腦機殼中沒有上色的部分都可讓自己接地。
- 拿主機板時,請接觸它的外緣,並避免碰到它的組件。

此外,當您在乾燥或空調良好的環境中處理主機板時,要採取額外的預 防措施。 本節會將主要的主機板組件位置顯示在配置圖中,這裡面也列出了主機板的跳線開關、擴充槽和外部接頭。

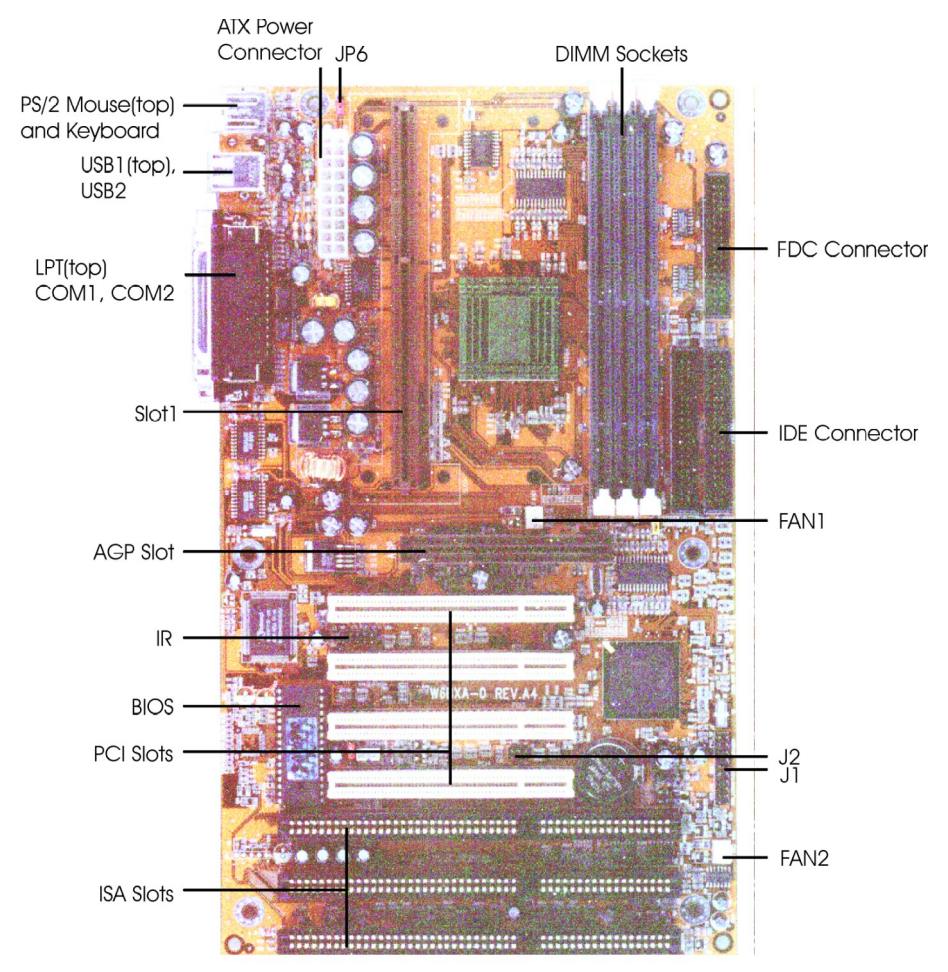

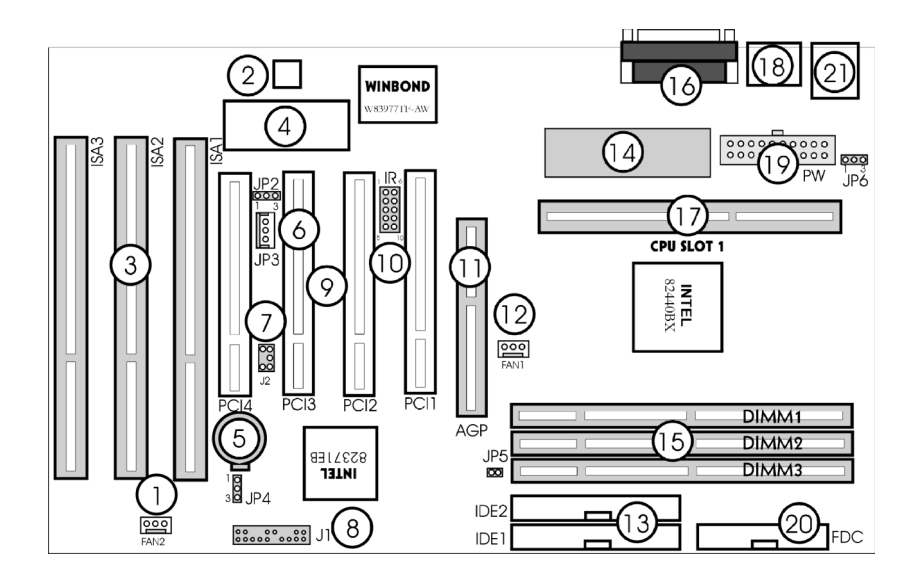

| 參考項目             | 參考項目                  |
|------------------|-----------------------|
| 1. 第二個風扇接頭       | 12. CPU 風扇接頭          |
| 2. 系統監控晶片 (選擇性)  | 13. IDE1 & IDE2 接頭    |
| 3. ISA 擴充槽       | 14. 切換調節器             |
| 4. 系統 Flash BIOS | 15. DIMM 模組插座         |
| 5. 電池            | 16. COM1/COM2/LPT 連接埠 |
| 6. 區域網路喚醒功能接頭    | 17. CPU 插槽 1          |
| 7. SB-連結接頭       | 18. USB 接頭            |
| 8. 前方面版接頭        | 19. ATX 電源接頭          |
| 9. PCI 擴充槽       | 20. 軟碟機接頭             |
| 10. IR 連接埠接頭     | 21. PS/2 鍵盤/滑鼠接頭      |
|                  |                       |

# 跳線開關

主機板的跳線開關和它們的功能列在底下的表格之中。若想要知道開關 在主機板上的位置,請參閱上一頁的配置圖。有關這些開關的詳細說明, 請參閱第二章的"設定跳線開關"。

| 開關  | 功能                |
|-----|-------------------|
| JP6 | 5V 鍵盤和 PS/2 滑鼠電壓  |
| JP5 | CPU 超頻            |
| JP4 | 即時時脈              |
| JP2 | Flash ROM BIOS 電壓 |

# 擴充槽

匯流排和記憶體擴充槽列在底下的表格中。若想要知道這些插槽在主機板中的位置,請參閱本節前面的配置圖。有關安裝記憶體的詳細說明, 請參閱第二章 "安裝記憶體"。

| 插槽                            | 功能                                         |
|-------------------------------|--------------------------------------------|
| 插槽 1                          | Intel Pentium II 或 Celeron 處理器的 CPU 插<br>座 |
| DIMM1、<br>DIMM2、DIMM3         | 3.3V SDRAM 或 EDO DRAM 記憶體的 168<br>接腳擴充槽    |
| PCI1 、 PCI2 、 PCI3 、 P<br>CI4 | 供選擇性 PCI 卡使用的 32-bit PCI 匯流排擴<br>充槽        |
| ISA1 ` ISA2 ` ISA3            | 供選擇性 ISA 卡使用的 16-bit ISA 匯流排擴<br>充槽        |
| AGP                           | 供加速圖形連接埠介面卡使用的擴充槽                          |

# 後方面版接頭

本節顯示並描述主機板後方面版的接頭。

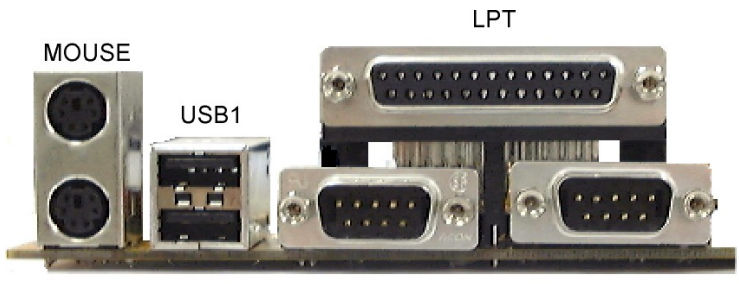

KEYBOARD USB2

COM1

COM2

| 接頭          | 描述                                                           |  |
|-------------|--------------------------------------------------------------|--|
| 滑鼠          | <b>PS/2 滑鼠接頭 (上方)。</b> 將 PS/2 滑鼠接到這個<br>6 接腳的小型-DIN 母接頭。     |  |
| 鍵盤          | <b>PS/2 鍵盤接頭 (下方)。</b> 將 PS/2 的相容鍵盤接<br>到這個 6 接腳的小型-DIN 母接頭。 |  |
| USB1 \ USB2 | <b>通用串列匯流排連接埠。</b> 將 USB 裝置接到這些<br>接頭。                       |  |
| LPT         | <b>併列印表機接頭。</b> 將併列印表機或 EPP/ECP<br>裝置接到這個連接埠。                |  |
| COM1 \ COM2 | <b>串列接頭。</b> 將串列裝置接到這些 9 接腳的接頭。                              |  |

# 內建的接頭

本節將說明主機板上面的接頭。若想要知道接頭在主機板上的位置,請 參閱本節前面的配置圖。

| 接頭          | 說明                                                                                                    |  |  |
|-------------|----------------------------------------------------------------------------------------------------|--|--|
| PW          | <b>ATX 電源供應器接頭。</b> 您可以使用這個接頭將<br>主機板接到 ATX 電源供應器。                                                                                                    |  |  |
| FAN1 \ FAN2 | <b>風扇接頭。</b> 將冷卻風扇接到這些接頭。                                                                                                    |  |  |
| IR          | <b>IrDA 接頭。</b> 將選擇性的無線式傳送與接收紅<br>外線模組接到這個接頭。                                                                                                    |  |  |
| FDC         | <b>軟碟機接頭。</b> 將軟碟機排線的一端接到這個 34<br>接腳的接頭。將排線的另一端接到一台或多台<br>軟碟機。                                                                                                    |  |  |
| IDE1        | <b>主要 IDE 接頭</b> 。將所附 IDE 排線的一端接到<br>這個 40 接腳的接頭。將排線的另一端接到一台<br>或多台硬碟機。請注意如果您使用這個接頭來<br>安裝兩台硬碟機,就必須將第二台磁碟機設成<br>從屬 (Slave) 模式。(有關使用開機 [Master] 和從<br>屬模式的說明,請參閱硬碟機所附的文件。) |  |  |
|             | 注意:如果您想要將兩台硬碟機都設成開機模<br>式,請將一台磁碟機接到 <i>IDE1</i> 接頭,而另一<br>台則接到 <i>IDE2</i> 接頭。                                                                                            |  |  |
| IDE2        | 第二個 IDE 接頭。請將 IDE 排線一端接到這<br>個 40 接腳的接頭。將排線的另一端接到一台或<br>多台硬碟機。注意如果您使用這個接頭安裝兩<br>台硬碟機,就必須將第二台磁碟機設成從屬模<br>式。(有關使用開機和從屬模式的說明,請參閱<br>硬碟機所附的文件。)                               |  |  |
| J1          | 前方面版接頭。將這些接頭接到前方面版適當<br>的組件上:電源指示燈與按鍵鎖定、內部喇<br>叭、硬碟指示燈、重設按鈕、電源開關。                                                                                                    |  |  |
| JP3         | <b>區域網路喚醒功能接頭。</b> 將選擇性的網路卡接                                                                                                    |  |  |

| 接頭 | 說明                                                                       |  |
|----|--------------------------------------------------------------------------|--|
|    | 到這個 3 接腳的接頭。當系統經由網路卡收到<br>來自網路的喚醒訊號時,即可開啟系統的電<br>源。                      |  |
| J2 | <b>Creative Labs SB-Link 接頭</b> 。您可將選擇性的<br>Creative Labs PCI 音效卡接到這個接頭。 |  |

# **2** 設定主機板

本章將教您設定主機板,好讓它開始運作,項目包括了:

- 設定綜覽
- 安裝 CPU,包括了安裝固定架
- 安裝記憶體
- 設定跳線開關
- 連接接頭
- 使用系統電源的 on/off 控制功能
- 使用暫停模式
- 監控系統

# 2.1 設定綜覽

為了讓安裝過程儘可能地簡單,本節提供了設定主機板組件的逐步指示。

#### 1. 切斷電源供應器

在您打開機殼之前,請先將所有插入電腦的排線拔出來。安裝過程中, 任何主機板區域都可能因為電流通過而損壞。

#### 2. 打開系統機殼

根據原本使用手冊的指示來打開電腦機殼。您最好使用磁性的螺絲起子, 以免螺絲不小心掉到機殼裡面,而損壞內部的組件。

#### ① 如果您的機殼上有一個封條,告訴您破壞封條將會使保證無效,請在打 開機殼之前,先洽詢您的經銷商

#### 3. 安裝 CPU

請根據製造廠商的指示安裝固定架,然後再安裝 CPU (請參閱本章後面 的詳細說明)。

① 如果預設的 CPU 速度無法使用,並且系統無法運作,請在開啟系統電源時,按住 <INS>鍵。系統將會顯示 "Low Speed Type",並讓您在 CMOS 設定程式中修改 CPU 速度。

#### 4. 連接前方面版的接頭 ([1)

將主機板的接頭 J1 接到電腦的前方面版,以安裝電源指示燈與按鍵鎖定、 喇叭、硬碟指示燈、重設按鈕與電源開關 (相關的細節請參閱本章後面的 "連接接頭")。請注意排線與接腳的正確方向。如果指示燈的電線方向沒 有接對,指示燈將不會亮。

#### 5. 連接周邊排線

將軟碟機、鍵盤、滑鼠、印表機和其他輸出/入裝置的排線接到主機板正 確的連接埠中(相關細節請參閱本章後面的"連接接頭")。請注意每個排 線與插頭的方向:如果排線插反了,硬體將無法運作,並且可能會損壞。 每個排線中的接腳1插頭都以紅線表示。此外,大多數的周邊插頭一邊 是平的,另一邊有一個凸出物,以方便您正確插入。

- ④ 鍵盤連接埠是針對 PS/2 的相容鍵盤設計的。如果您的鍵盤具有不同的 接頭,可以使用選擇性的轉接排線來連接鍵盤。
- ① PS/2 滑鼠連接埠是針對 PS/2 的相容滑鼠設計的。如果您的滑鼠類型不同,仍可以使用 COM1 或 COM2 連接埠來連接滑鼠。

#### 6. 插入周邊卡

插入 VGA 介面卡以及其他想要使用的 PCI/ISA 周邊卡。

#### 7. 安裝 DRAM 模組

安裝記憶體模組 (Dual Inline Memory Modules: DIMMs) 到主機板的 DIMM 插座中。主機板的三個 DIMM 插座最多可提供 384MB 的 3.3V SDRAM 記憶體或 768MB 的 3.3V EDO DRAM 記憶體。

#### 8. 連接 ATX 電源供應器接頭

將排線插入主機板的 ATX 電源接頭 (PW)。

#### 9. 重新檢查所有的連接

重新檢查所有的連接,以確保它們正確無誤。

#### 10. 連接電源排線

將電腦的電源排線接到 AC 插座, 並使用您當地的電壓 (110V 或 220V)。

#### 11. 打開電腦並進入 BIOS 設定程式

按下電源按鈕,並且當開機螢幕出現時,按 <DEL> 來進入 BIOS 設定程 式中。

#### 12. 關閉系統機殼

當您確定每個項目都正常運作之後,即可關閉系統機殼。

# 2.2 安裝 CPU

主機板的插槽 1 可支援目前的 Intel Pentium II 及 Celeron 處理器 · 也可以 支援未來的技術升級。

#### 安裝固定架

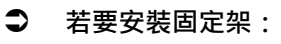

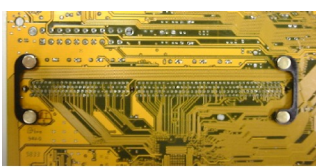

1. 從底部插入固定底座 (Attach Mount Bridges)。

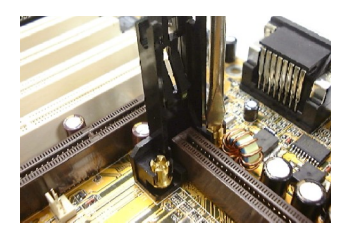

 將固定架掛在固定底座上,並使 用螺絲起子將固定用的螺釘帽旋 至定位。

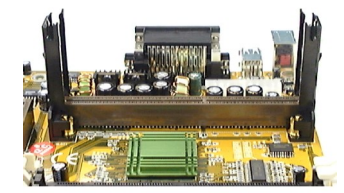

3. 安裝好的固定架將如下所示:

 固定架的用法可能不一樣,安裝的方式也可能會有一點不同。如果您 不瞭解如何安裝,請洽您的經銷商來取得更詳細的資訊。上面的圖形 僅供參考。

# 安裝 Pentium-II CPU

● 若要安裝 Pentium II CPU:

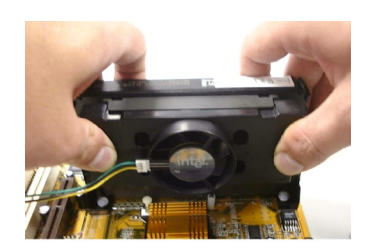

- 若要將 Pentium II CPU 安裝在插 槽1.請將處理器插入插槽中. 直到您聽見它卡入定位的聲音為 止。
- 將電源排線的較小端插入處理器 的3接腳接頭,然後將較大端插 入主機板中標示為FAN1的3接 腳接頭。

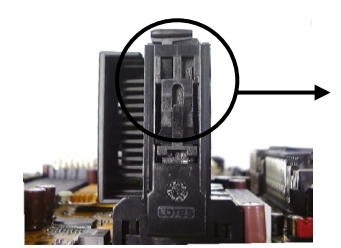

3. 如果您安裝的是 SECC 類型的 CPU · 請將鎖定組件往外推 · 讓 它顯示於固定架的鎖定洞之中 · 以確定 CPU 已就定位。

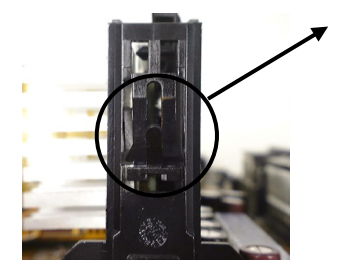

 如果您安裝的是 SECC2 類型的 CPU,請確定固定架兩端的固定 鉗已鎖定散熱墊片的凹槽。

## 設定 CPU 速度、CPU 倍率和時頻

主機板的"無跳線"CPU 速度設定可讓您透過 BIOS 來設定 CPU 的倍率 與時頻 -- 而不需要設定跳線開關。當您使用不同速度的 CPU 時,完全 不用擔心會設錯 CPU 的電壓。因為 CPU VID 訊號已經預先設定好,可 控制主機板內建的切換調節器,當您插入 CPU 時,切換調節器將產生正 確的電壓。請參考底下的表格來選取正確的 CPU 速度。

| CPU 速度 | 外部時頻   | 倍率  |
|--------|--------|-----|
| 233MHz | 66 MHz | 3.5 |
| 266MHz | 66 MHz | 4   |
| 300MHz | 66 MHz | 4.5 |
| 333MHz | 66 MHz | 5   |
| 366MHz | 66 MHz | 5.5 |
| 400MHz | 66 MHz | 6   |
| 433MHz | 66 MHz | 6.5 |
| 466MHz | 66 MHz | 7   |
| 500MHz | 66 MHz | 7.5 |
| 533MHz | 66 MHz | 8   |
| 300MHz | 100MHz | 3   |
| 350MHz | 100MHz | 3.5 |
| 400MHz | 100MHz | 4   |
| 450MHz | 100MHz | 4.5 |
| 500MHz | 100MHz | 5   |
| 550MHz | 100MHz | 5.5 |
| 600MHz | 100MHz | 6   |
| 650MHz | 100MHz | 6.5 |
| 700MHz | 100MHz | 7   |
| 750MHz | 100MHz | 7.5 |
| 800MHz | 100MHz | 8   |

您可以設定 CPU 以超頻方式執行。

#### ● 若要將 CPU 執行速度設成超頻:

- 1. 將 JP5 設成開啟。當這個跳線開啟時,外部時頻將會執行於 100MHz,而非 66MHz。
- 2. 開啟系統,下列訊息將會出現:

CMOS checksum error - Defaults loaded

Warning! CPU has been changed.

Please re-enter CPU settings in the CMOS setup and remember to save before quitting!

Press F1 to continue, DEL to enter SETUP

- ① 如果您改用不同的 CPU 型號。上述訊息將會出現,您必須執行安 裝程式,再設定正確的 CPU 速度。
  - 3. 在 CMOS 設定程式的 "CPU Features setup" 中設定 CPU 倍率與時頻。
- ① CPU核心頻率 = 倍率 × 外部匯流排時脈。
- ① 如果您修改了 CPU 速度之後,系統無法開機,可以清除 CMOS 記憶 體以便將速度重設成預設值,或是在系統開機時按 "INS"鍵,直到 開機螢幕出現為止。

# 2.3 安裝記憶體

記憶體模組 (DIMM) 是一個填入 DRAM 晶片的小型電路版,它們可安裝 在主機板的 DIMM 插座內。

主機板的三個 DIMM 插座最多可提供 384MB 的 3.3V SDRAM 記憶體或 768MB 的 3.3V EDO DRAM 記憶體。DIMM 插座可支援一面或兩面的 1Mx64/72

(8MB)、2Mx64/72(16MB)、4Mx64/72(32MB)、8Mx64/72(64MB)、16Mx64/ 72(128MB)、32Mx64/72(256MB) DIMM 模組。您可以將一個 DIMM 安裝 到任何 DIMM 插座內。您不能在一個系統中混用不同的 DRAM 類型。 設定記憶體大小或型號時,並不需要調整跳線設定,因為 BIOS 可以自 動偵測它們。

在建立記憶體陣列時,下列這些規則可提供最佳的組態。

- 記憶體陣列為 64 或 72 bits 寬 (有 ECC 或沒有 ECC)
- 這些模組可使用任何順序來安裝。
- 支援單密度和雙密度的 DIMM
- EDO 記憶體速度: 60ns 或更快 (只能用於 66MHz 的系統時脈)
- SDRAM 記憶體速度: 66.6MHz 或更高的速度·CAS 延遲時間 (latency): 2 或 3
- 請不要在主機板上同時使用 EDO DRAM 和 SDRAM,如果您這麼做, 只有 SDRAM 會被偵測到。

下表顯示了有效的記憶體組態:

| DIMM  | DIMM 模組                               | 記憶體總數     |
|-------|---------------------------------------|-----------|
| DIMM1 | 8MB, 16MB, 32MB, 64MB,<br>128MB,256MB | 8MB~256MB |
| DIMM2 | 8MB, 16MB, 32MB, 64MB,<br>128MB,256MB | 8MB~256MB |
| DIMM3 | 8MB, 16MB, 32MB, 64MB, 128MB,256MB    | 8MB~256MB |
|       |                                       | 8MB~768MB |

● 若要插入 DIMM 模組:

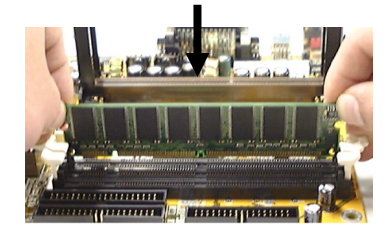

若要插入 DIMM · 請將模組與插 座邊緣對齊 · 然後將它按下 · 直 到插座每一端的卡榫 (levers) 貼齊 密合。

- 只有一個角度可將模組正確地插入插座。請不要以錯誤方向將模組 硬插入插座內。
- 若要移除 DIMM 模組:

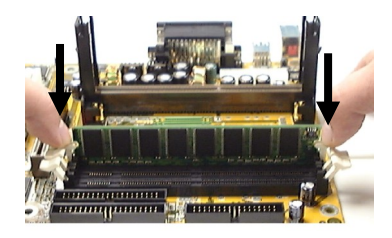

若要移除 DIMM · 請按下模組邊 緣的卡榫 · 直到模組彈出來。

# 2.4 設定跳線開關

藉由設定主機板中的跳線開關,您可以設定多個主機板的作業特性。當 塑膠帽蓋插入跳線的兩支接腳時,跳線開關即被關閉(有時候也稱為'短 路')。當塑膠帽蓋插入跳線的一支接腳或沒有插入時,跳線即被開啟。

當跳線開啟時,請將塑膠帽蓋插入跳線的一支接腳上,以防止它遺失。

有關主機板上的跳線位置,請參考第1章的配置圖。

# IP6: 5V 鍵盤與 PS/2 滑鼠電壓

若選定 5V 待機電壓 (Standby) (這是預設值),當系統電源關閉時,鍵盤與 PS/2 滑鼠都會有電壓。若要使用鍵盤密碼、鍵盤快速鍵或 PS/2 滑鼠來 啟動電源,就必須選取 5V 待機電壓。

① 若要使用鍵盤密碼、鍵盤快速鍵或 PS/2 滑鼠來啟動電源,5V 待機電流 不得小於 720mA。

| JP6 | 鍵盤與 PS/2 電壓 |
|-----|-------------|
|     | 5V 待機 (預設值) |
| 1   | 5V 標準       |

# JP5:CPU 超頻

當這個跳線開啟時,66MHz外部時脈的CPU將會執行於100MHz。

| JP5 | CPU 頻率     |
|-----|------------|
|     | 正常運作 (預設值) |
|     | 超頻         |

# JP4:即時時脈

當 2-3 接腳短路時, CMOS 資料 (包括日期、時間、硬碟機組態、軟碟機型號和密碼) 將會被清除。當您清除了 CMOS 資料之後,請記住要再將 1-2 接腳短路,否則系統將無法正常運作。

 這個跳線已經預先設好。除非您要刪除先前的 CMOS 設定,否則不需要 重設跳線。

| JP4 | 即時時脈       |
|-----|------------|
|     | 正常運作 (預設值) |
|     | 清除 CMOS 資料 |

#### ● 若要清除 CMOS:

- 關掉電源。
- 2. 從 PW 接頭中拔出 ATX 電源排線。
- 3. 找出 IP4, 並將 2-3 接腳短路幾秒鐘。
- 4. 讓 JP4 回復到正常的 1-2 接腳短路。
- 5. 將 ATX 電源排線接到 PW 接頭。
- 6. 開啟電源。

7. 按 "DEL" 鍵來進入 BIOS 設定程式,並指定新的密碼或 CPU 速度。

# JP2: Flash ROM BIOS 電壓

這個跳線可讓您選取 Flash ROM BIOS 電壓。

① 製造廠商已經替您預先安裝並設定這個跳線。除非您需要改變 Flash ROM 晶片,否則不要修改這個跳線設定。

| JP2 | Flash ROM 電壓                  |
|-----|-------------------------------|
|     | 5V Flash ROM BIOS<br>(製造廠商預設) |
| 1   | 12V Flash ROM BIOS            |

# 2.5 連接接頭

- 小心: 當您在主機板上連接接頭之前,請記得先關閉系統的電 源。
- 重要: 在連接排線時,請記住排線中的紅線代表接頭的第1個 接腳/如同主機板所標示的)

# PW:ATX 電源供應器接頭

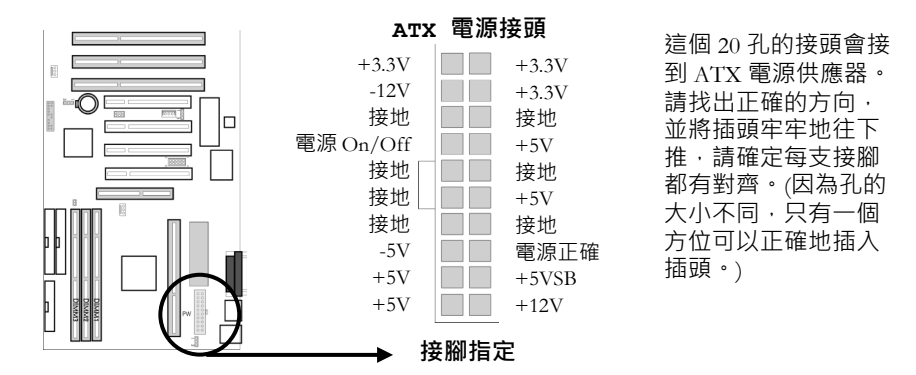

- 不正確地安裝電源供應器將會使得主機板和連接的周邊嚴重受損。
- ① 請確定您的 ATX 電源供應器至少可提供 10mA 的 5V 待機導線 (standby lead)。若要使用區域網路喚醒功能及鍵盤密碼/快速鍵啟動電源功能, 電源供應器至少需要供應 720mA。如果您的電源供應器無法支援該負載, 主機板可能無法正常運作。

# 風扇1、風扇2:風扇接頭

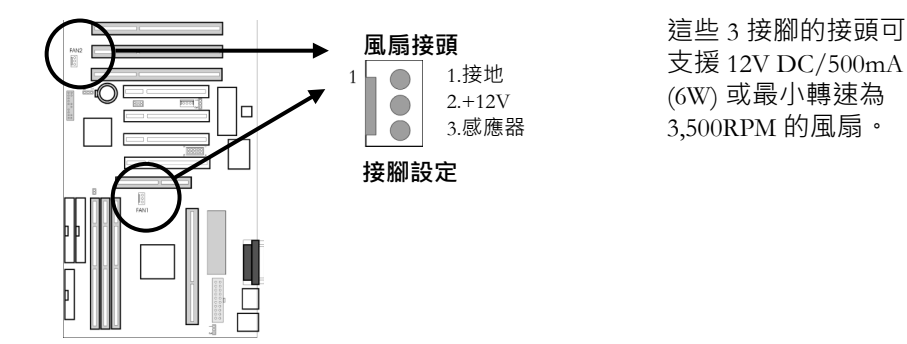

☞ 如果沒有足夠的氣流通過 CPU, CPU 和主機板將會過熱。

# IR: IrDA 接頭

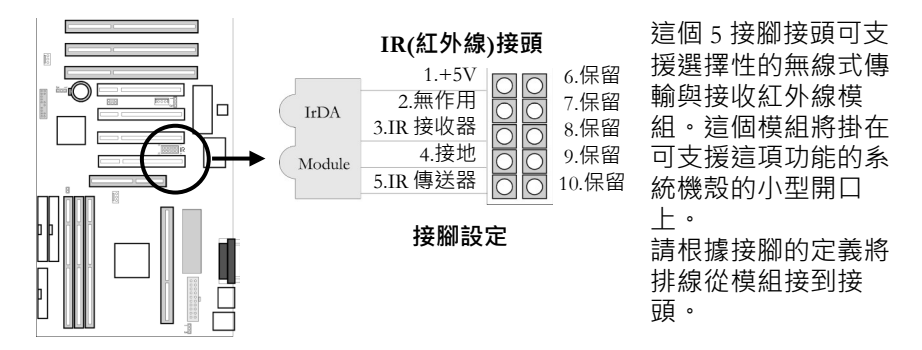

# FDC:軟碟機接頭

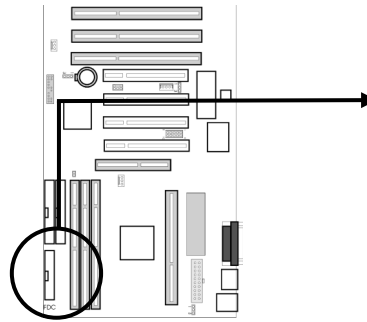

請將軟碟機排線一端接到這個 34 接腳的 接頭,並將排線的另一端接到一台或多 台軟碟機。排線有扭轉的接頭通常都接 到 A 磁碟機;排線沒有扭轉的接頭則接 到 B 磁碟機。

# IDE1、IDE2:主要 (Primary) 和次要 (Secondary) IDE 接頭

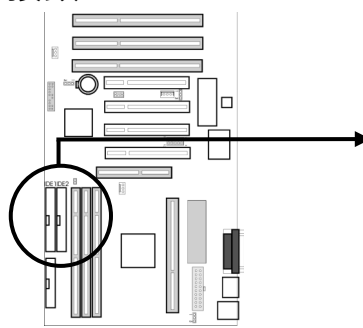

這些接頭可支援 IDE 硬碟和光碟機。當 您將所附的 IDE 排線一端接到主機板之 後,再將另一端的兩個插頭接到硬碟機 或光碟機。

① 如果您使用同一個接頭來安裝兩台硬碟,必須將第二台硬碟設成從屬 (Slave)模式。若要將兩台硬碟都設成開機 (Master)模式,請將一條排 線用於主要 IDE 接頭,另一條用於次要 IDE 接頭。

# J1:前方面版接頭

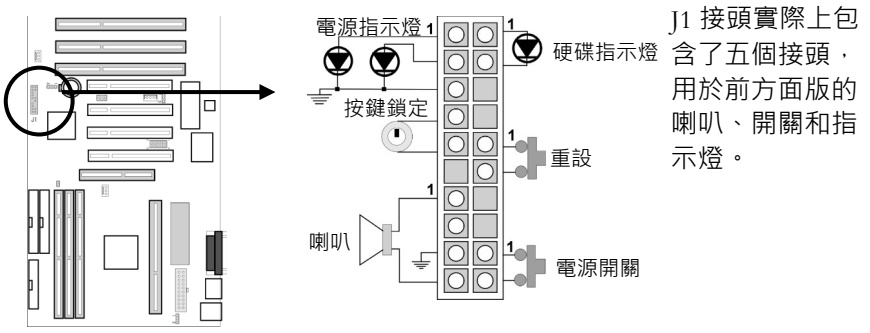

接腳設定

① 系統機殼的前方面版上有個 Turbo 開關,當您需要在低速環境下運作時,可用它來關閉加速模式。Intel 440BX AGPset 晶片組並不支援硬體加速功能。如果有需要,您可以按 <CTRL><ALT><+/-> 鍵來改變速度。

#### 硬碟指示燈導線

#### 硬碟指示燈接頭

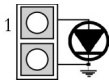

1.硬碟作用中訊號 2 接册

1.重設訊號

2.接地

這個 2 接腳的接頭接到機殼上的 硬碟指示燈,並顯示硬碟機的動 作。

接腳設定

如果指示燈沒有亮,請將插頭反過來插。

#### 重設開關導線

#### 重設接頭

| $\bigcirc$ |  |
|------------|--|
| $\bigcirc$ |  |

這個 2 接腳的接頭接到機殼上的 重設開關。您可以用它來將系統 重新開機。

#### 接腳設定

### ATX 電源開關/軟性電源開關導線

#### 電源開關接頭

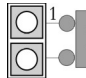

1.電源 On/Off 2.接地 這個 2 接腳的接頭接到機殼上的 電源按鈕。

接腳設定

## 喇叭導線

喇叭

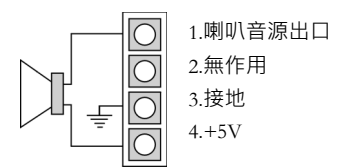

這個4接腳的接頭接到機殼上的 喇叭。

#### 接腳設定

## 電源與按鍵鎖定開關導線

#### 電源指示燈與按鍵鎖定

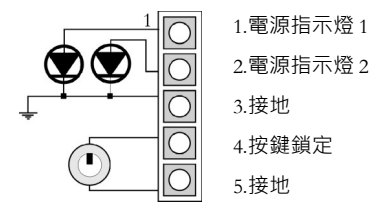

這個 5 接腳的接頭接到機殼上的 電源指示燈與按鍵鎖定開關。您 可以基於安全的理由,使用按鍵 鎖定開關來鎖住鍵盤。

#### 接腳設定

① 當系統處於暫停模式時,訊息指示燈將會變暗。(如果您使用的是 3 接腳 的指示燈,當系統處於暫停模式時,它會顯示不同的顏色)。

# JP3:區域網路喚醒功能接頭

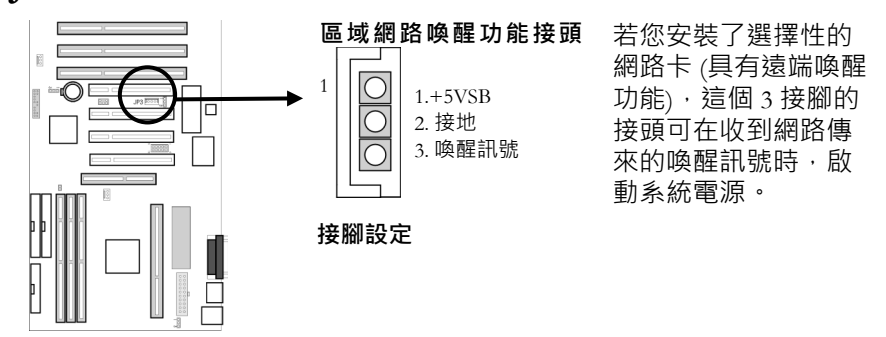

① 若要使用這項功能 · ATX 的電源供應器至少必須提供 720mA 的 5V 待機 電壓。

# J2: Creative Labs SB-連結接頭

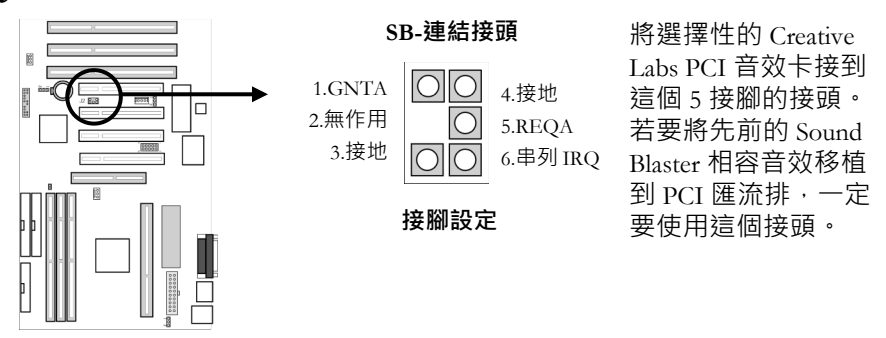
# 後方面版接頭

後方面版接頭包含了 COM1、COM2、LPT、USB、鍵盤和 PS/2 滑鼠接頭。

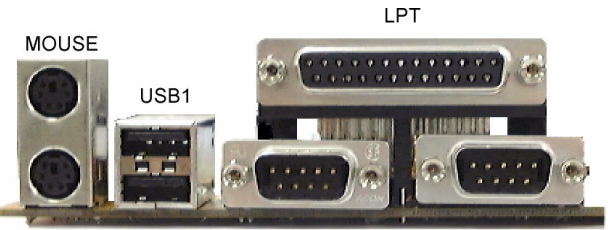

KEYBOARD

USB2

COM1

COM2

COM1 · COM2

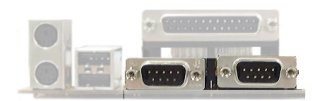

這些 9 接腳的接頭可支援串列裝 置。

### LPT

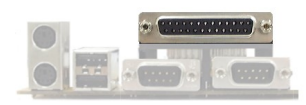

這個接頭可支援併列印表機或 EPP/ECP 裝置。

### USB1, USB2

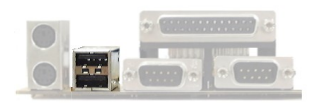

這個接頭可支援通用串列匯流排 裝置。

### Keyboard

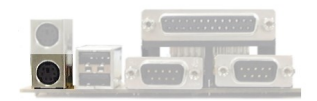

#### Mouse

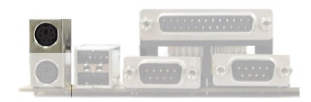

這個 6 接腳的接頭可支援 PS/2 鍵盤。

這個 6 接腳接頭可支援 PS/2 滑 鼠。

# 2.6 有關系統電源的 On/Off 控制

本節將說明可開啟和關閉系統電源的功能。

## 選取系統電源開啟功能

您可以使用很多方法來開啟系統電源,包括了按下前方面版的電源按鈕、 輸入一個鍵盤密碼、按鍵盤中的快速鍵或連按兩下 PS/2 滑鼠。此外,下 列方式也可以自動啟動電源:外接數據機鈴響、特定日期與時間的警示 (alarm)、或來自網路卡的訊號。您可以使用的方法將視主機板的 JP6 設定 和/或 BIOS 的設定而異。

- 若只要使用前方面版的電源按鈕,請選取 BIOS 整體周邊設定 (Integrated Peripherals Setup)的"POWER ON Function"內的"BUTTON ONLY"選項。當您選取這個選項之後,將無法再使用鍵盤密碼、鍵盤 快速鍵或 PS/2 滑鼠功能。
- 若要使用鍵盤密碼,請記得將 JP6 的 1-2 接腳短路,並選取 BIOS 整 體周邊設定的"POWER ON Function"內的"Password"選項。接著將您 的密碼輸入"KB Power On Password"選項之中。若您選取了鍵盤密碼 選項,就只能藉由輸入密碼來啟動系統 -- 您無法再使用其他方法來啟 動系統。不過您仍可以使用電源按鈕來關閉系統。
- 若要使用鍵盤快速鍵,請記得將 JP6 的 1-2 接腳短路,並選取 BIOS 整體周邊設定的"POWER ON Function"內的"Hot KEY"選項。接著在 "Hot Key Power ON"選項中選擇您要的快速鍵 (Ctrl-F1 到 Ctrl-F10)。當 您選取這個選項之後,就可以按選定的快速鍵或按電源按鈕來開啟系 統電源。
- 若要使用 PS/2 滑鼠,請記得將 JP6 的 1-2 接腳短路,並選取 BIOS 整 體周邊設定的"POWER ON Function"內的"Mouse Left"或"Mouse Right" 選項。當您選取這個選項之後,就可以連按兩下選定的滑鼠按鈕或按 電源按鈕來開啟系統電源。
- 若要使用數據機鈴響來啟動系統,請設定 BIOS 電源管理設定 (Power Management Setup) 中的"PowerOn By Ring"選項。

- 若要使用警示啟動功能,請設定 BIOS 電源管理設定中的"Resume By Alarm"選項。接著在"Date (of Month) Alarm"選項中輸入想要的日期, 並在"Time (of Month) Alarm"選項中輸入想要的時間。
- 若要使用區域網路喚醒功能,請設定 BIOS 電源管理設定中的"Wake Up On LAN"選項。

## 選取系統電源關閉功能

您可以使用電源按鈕立即關閉系統,或使用"軟關機"控制功能。

- 若要使用電源按鈕立即關閉系統電源,請選取 BIOS 電源管理設定的 "Soft-Off by PWR-BTTN"內的"Instant-Off"選項。
- 若要使用軟關機功能,請選取 BIOS 電源管理設定的"Soft-Off by PWR-BTTN"內的"Delay 4 Sec."選項。當您選取這個選項之後,按下電源按鈕將會使系統進入睡眠 (暫停)模式 (再按一下按鈕可繼續執行)。在軟關機模式下,您至少需要按住電源按鈕 4 秒鐘,系統才會關閉。

您也可以經由軟體控制來關閉系統電源。當系統收到來自作業系統的指 令之後 (例如當使用者選取了 Windows 95/98 「開始」功能表中的「關 機」),系統的 BIOS 將會關閉系統電源。若要讓軟關機功能生效,您必 須設定 BIOS 電源管理設定中的 "PM Control by APM",然後載入作業系 統的 APM/ACPI 驅動程式。

## 2.7 使用系統的睡眠/回復功能

當系統進入睡眠 (暫停) 模式之後 · CPU 將停止執行 · 晶片組和相關的電路則進入最低的電源狀態 · 硬碟將停止運轉 · 螢幕會變空白 · 前方面版的電源指示燈會變暗 · 而 CPU 的冷卻風扇與系統風扇都將關閉 。

# ① 若要在睡眠 (暫停) 模式中關閉風扇,您需要將 CPU 冷卻風扇和機殼風扇接到標示為 FAN1 和 FAN2 的內建風扇電源接頭。

如果系統 BIOS 的進階電源管理 (Advanced Power Management : APM) 已 啟動,並且作業系統的 APM/ACPI 驅動程式已載入,您可以使用下列方 法之一來進入睡眠 (暫停) 模式:

- 按前方面版的電源按鈕。
- 選取 Windows 95/98 「開始」功能表中的「暫停」。

#### ① 若要以按電源按鈕的方式進入暫停模式 · 您一定要選取 BIOS 電源管理 設定的"Soft-Off by PWR-BTTN"內的"Delay 4 Sec."選項。

如果在預定的時間內沒有任何動作,系統就會進入睡眠(暫停)模式。

若要恢復執行,您可以使用鍵盤、按電源按鈕、按一下滑鼠或使用 BIOS 電源管理設定中的"Reload Global Timer Events"。

### 2.8 監控系統 (選擇性)

選擇性的 Winbond W83781D 硬體環境監控晶片和軟體可讓您監控系統環 境·例如系統風扇和 CPU 風扇轉速、CPU 警告溫度、系統溫度和系統的 作業電壓。

# 3 Award BIOS 設定

主機板的 ROM 晶片是使用 Award Software 公司的可自訂基本輸入/輸出 系統 (Basic Input/Output System: BIOS) 來設定。BIOS 是一組永久燒錄的 程式,可提供系統基本的作業功能。它也可測試電腦,並決定電腦處理 程式其他指令的方式。

BIOS 是由程式碼及程式組成的,針對系統主要的輸出/入裝置提供了裝置等級的控制功能。它包含一組常式(稱為 POST,電源開啟自我測試 Power-On Self Test),當系統開啟時,它會檢查系統。BIOS 也包含了 CMOS 設定程式,因此您不再需要使用磁片中的設定程式。CMOS RAM 存放了下列資訊:

- 日期與時間
- 主機板的記憶體容量
- 安裝的顯示卡型號
- 安裝的磁碟機個數與型號

CMOS 記憶體是由安裝在主機板上的電池來提供電力的。因為是使用電 池,當系統電源關閉時,CMOS 所有的記憶體資料仍可保存。

### 3.1 快速設定

在大多數的情況下,您都可以選擇下列的主選單選項,快速地設定系統:

- 1. 選擇主選單的"LOAD SETUP DEFAULTS"。這可從 BIOS Features Setup 和 Chipset Features Setup 畫面中載入設定的預設值。
- 2. 選擇主選單的"STANDARD CMOS SETUP",這個選項可讓您設定日 期與時間、硬碟機型號、軟碟機型號、主要顯示器等項目。
- 3. 選擇主選單的"CPU FEATURE SETUP",它有一個"CPU Speed"選項。 請參閱下列表格,並選取正確的 CPU 速度。

| CPU 速度 | 外部時頻   | 倍率  |
|--------|--------|-----|
| 233MHz | 66 MHz | 3.5 |
| 266MHz | 66 MHz | 4   |
| 300MHz | 66 MHz | 4.5 |
| 333MHz | 66 MHz | 5   |
| 366MHz | 66 MHz | 5.5 |
| 400MHz | 66 MHz | 6   |
| 433MHz | 66 MHz | 6.5 |
| 466MHz | 66 MHz | 7   |
| 500MHz | 66 MHz | 7.5 |
| 533MHz | 66 MHz | 8   |
| 300MHz | 100MHz | 3   |
| 350MHz | 100MHz | 3.5 |
| 400MHz | 100MHz | 4   |
| 450MHz | 100MHz | 4.5 |
| 500MHz | 100MHz | 5   |
| 550MHz | 100MHz | 5.5 |
| 600MHz | 100MHz | 6   |
| 650MHz | 100MHz | 6.5 |
| 700MHz | 100MHz | 7   |
| 750MHz | 100MHz | 7.5 |
| 800MHz | 100MHz | 8   |

4. 在主選單中按 F10 ("Save & Exit Setup") 來儲存您的修改,並重新啟動 系統。

# 3.2 進入 CMOS 設定程式

您可以使用 CMOS 設定程式來修改系統參數,以反應安裝在系統中的選項,並自訂您的系統。例如當您碰到下列狀況時,就應該執行設定程式:

- 啟動時收到錯誤碼
- 安裝另一台磁碟機
- 很久沒有使用系統之後再重新使用
- 尋找遺失的原本設定值
- 更換電池
- 改用不同速度的 CPU
- 執行完 awdflash 程式之後,更新系統的 BIOS

請在啟動系統之後,執行 CMOS 設定程式。螢幕上的指示將教您如何使用程式。

#### ● 以下列方式進入 CMOS 設定程式的主選單:

1. 開啟系統或將它重新開機。當 BIOS 執行完一系列的診斷檢查之後, 下列訊息將會出現:

"Press DEL to enter SETUP"

2. 按 <DEL> 鍵進入 CMOS 設定程式, 主選單將如下所示:

POM PCT/ISA BIOS(2869KW0#)

| CMOS SETUP UTILITY<br>AWARD SOFTWARE, INC. |                                                            |  |  |
|--------------------------------------------|------------------------------------------------------------|--|--|
| STANDARD CMOS SETUP                        | CPU FEATURE SETUP                                          |  |  |
| BIOS FEATURES SETUP                        | INTEGRATED PERIPHERALS                                     |  |  |
| CHIPSET FEATURES SETUP                     | SUPERVISOR PASSWORD                                        |  |  |
| POWER MANAGEMENT SETUP                     | USER PASSWORD                                              |  |  |
| PNP/PCI CONFIGURATION                      | IDE HDD AUTO DETECTION                                     |  |  |
| LOAD BIOS DEFAULTS                         | SAVE & EXIT SETUP                                          |  |  |
| LOAD SETUP DEFAULTS                        | EXIT WITHOUT SAVING                                        |  |  |
| Esc : Quit                                 | $\uparrow \downarrow \rightarrow \leftarrow$ : Select Item |  |  |
| F10 : Save & Exit Setup                    | (Shift)F2 : Change Color                                   |  |  |
|                                            |                                                            |  |  |

Time, Date, Hard Disk Type...

 您可以使用方向鍵來選擇一個設定選項,然後按 < Enter>。底下幾 節將簡短地說明每個設定選項。

在主功能表中按 F10 ("Save & Exit Setup") 可儲存修改,並將系統重新 開機。選擇 "EXIT WITHOUT SAVING" 將忽略所做的修改並離開程 式。在程式的任何地方按 <ESC> 都可回到主選單中。

# 3.3 選單選項

下表描述了 CMOS 設定程式的主選單選項·本章的底下幾節也將詳加說明。

| 選項                        | 功能                                                                            |
|---------------------------|-------------------------------------------------------------------------------|
| ST'ANDARD CMOS<br>SETUP   | 設定日期與時間、硬碟機型號、軟碟機<br>型號、主要顯示器型號等項目。                                           |
| BIOS FEATURES SETUP       | 設定進階的系統選項,例如啟用/關閉<br>快取記憶體和快速執行 (shadow)<br>RAM。                              |
| CHIPSET FEATURES<br>SETUP | 設定進階的晶片組暫存器選項·例如<br>DRAM的時序。                                                  |
| POWER MANAGEMENT<br>SETUP | 設定電源管理功能·例如定時器選項。                                                             |
| PNP/PCI<br>CONFIGURATION  | 設定隨插即用的 IRQ 指定與 PCI 插<br>槽。                                                   |
| LOAD BIOS DEFAULTS        | 載入 BIOS 的預設值。如果系統有些異<br>常,您可以使用這個選項來協助診斷。                                     |
| LOAD SETUP DEFAULTS       | 載入最佳的 BIOS 設定。                                                                |
| CPU FEATURE SETUP         | 設定 CPU 速度,如果您安裝了選擇性的 Winbond W83781D 系統監控器 IC,將可檢視系統資訊。                       |
| INTEGRATED<br>PERIPHERALS | 設定內建的輸出/入功能。                                                                  |
| SUPERVISOR<br>PASSWORD    | 這個選項可決定當系統開機或進入<br>CMOS設定程式時,是否需要輸入密<br>碼。若您使用這個密碼來登入,將可進<br>入 CMOS設定程式的所有選單。 |
| USER PASSWORD             | 這個選項可決定當系統開機或進入<br>CMOS 設定程式時,是否需要輸入密                                         |

| 選項                        | 功能                                                 |
|---------------------------|----------------------------------------------------|
|                           | 碼。若您使用這個密碼來登入,將可進入 CMOS 設定程式的主選單,不過不<br>能進入其他選單之中。 |
| IDE HDD AUTO<br>DETECTION | 自動偵測 IDE 硬碟機,並輸入參數到<br>標準 CMOS 設定程式中。              |
| SAVE & EXIT SETUP         | 將改變的數值存到 CMOS 內並離開<br>CMOS 設定程式。                   |
| EXIT WITHOUT SAVING       | 放棄所有的 CMOS 修改‧並離開<br>CMOS 設定程式。                    |

# 標準 CMOS 設定

#### ● Standard CMOS Setup 選項的使用程序如下所示:

1. 選擇主選單中的 "STANDARD CMOS SETUP", 下列畫面將會出現:

ROM PCI/ISA BIOS(2A69KWO#)

| STANDARD CMOS SETUP                                                     |                |                |                    |                    |                         |               |
|-------------------------------------------------------------------------|----------------|----------------|--------------------|--------------------|-------------------------|---------------|
| AWARD SOFTWARE, INC.                                                    |                |                |                    |                    |                         |               |
| Date (mm:dd:yy) : Mon, Aug 31 1998<br>Time (hh:mm:ss) : 10 : 40 : 23    |                |                |                    |                    |                         |               |
| HARD DISKS TYPE SIZE                                                    | CYLS           | HEAD           | PRECOMP            | LANDZ              | SECTOR                  | MODE          |
| Primary Master : Auto 0<br>Primary Slave : Auto 0                       | 0              | 0              | 0                  | 0                  | 0                       | AUTO          |
| Secondary Master : Auto 0                                               | ő              | ŏ              | ő                  | ŏ                  | ŏ                       | AUTO          |
| Secondary Slave : Auto 0                                                | õ              | ŏ              | õ                  | õ                  | õ                       | AUTO          |
| Drive A : 1.44M, 3.5 in.<br>Drive B : None<br>Video : EGA/VGA           |                | Ex             | Base M<br>tended M | Memory:<br>Memory: | 640)<br>1300481<br>3840 | K<br>K        |
| Halt On : All Errors                                                    |                |                | Total M            | demory:            | 131072                  | <u>r</u><br>K |
| ESC : Quit $\uparrow \lor \rightarrow \leftarrow$ :F1 : Help(Shift)F2 : | Selec<br>Chang | t Ite<br>e Col | m 1<br>or          | PU/PD/+            | ⊦/- : Mo                | dify          |

2. 使用方向鍵在欄位之間移動。您可以使用 PgUp/PgDn/+/- 鍵來修 改選定的欄位。有些欄位可讓您直接輸入數字。

| 選項                  | 描述                                                                                                    |
|---------------------|----------------------------------------------------------------------------------------------------|
| Date (mn/date/year) | 鍵入目前的日期。                                                                                                    |
| Time (hour:min:sec) | 鍵入目前的時間 (24 小時制)。                                                                                                    |
| Hard Disks          | 選擇 "Auto"、"User"、"None"。                                                                                                    |
|                     | 如果您的磁碟機不是某個預定的型號,請選<br>擇"User",然後輸入下列磁碟機規格:磁軌<br>(cylinders)、磁頭 (heads)、Wpcom、L-Zone、<br>磁區 (sectors) 和模式。請參閱磁碟機所附的<br>文件,以找出可提供最佳效能的數值。 |
| Drive A             | 選擇: 360K, 5.25in.                                                                                                    |
|                     | 1.2M, 5.25in.                                                                                                    |

| 選項      |                                   | 描述                |  |
|---------|-----------------------------------|-------------------|--|
| Drive B | 720K, 3.5in.                      |                   |  |
|         |                                   | 1.44M, 3.5in.     |  |
|         |                                   | 2.88M, 3.5in. 或   |  |
|         |                                   | None              |  |
| Video   | 選擇:                               | Mono              |  |
|         |                                   | CGA40             |  |
|         |                                   | CGA80 或           |  |
|         |                                   | EGA/VGA           |  |
| Halt On | 如果在電源啟動時偵測到錯誤,這個選項可<br>控制系統是否要停止。 |                   |  |
|         | 選擇:                               | All Errors (預設值)  |  |
|         |                                   | No Errors         |  |
|         |                                   | All, But Keyboard |  |
|         |                                   | All, But Diskette |  |
|         |                                   | All, But Disk/Key |  |

3. 當您處理完 "Standard CMOS Setup" 程式之後,可按 <ESC> 鍵回到 主選單中。

# BIOS 特性設定

#### ● Advanced CMOS 選項的使用程序如下所示:

1. 選擇主選單中的 "BIOS FEATURES SETUP", 下列畫面將會出現:

ROM PCI/ISA BIOS(2A69KW0#)

|                                                                                                    | AWARD SOFTWARE, INC.                                                                                                    |
|----------------------------------------------------------------------------------------------------|----------------------------------------------------------------------------------------------------|
| Virus Warning<br>CPU Internal Cache<br>External Cache<br>CPU L2 Cache ECC Checking<br>Quick Power On Self Test<br>Boot Sequence<br>Swap Floppy Drive<br>Boot Up Floppy Seek<br>Boot Up Floppy Seek<br>Boot Up NumLock Status<br>Gate A20 Option<br>Typematic Rate (Chars/Sec)<br>Typematic Delay (Msec) | : DisabledVideo BIOS Shadow : Enabled: EnabledC8000-CBFFF Shadow : Disabled: EnabledCC000-CFFFF Shadow : Disabled: EnabledD0000-D3FFF Shadow : Disabled: EnabledD4000-D7FFF Shadow : Disabled: A,C,SCSID8000-DBFFF Shadow : Disabled: DisabledDC000-DFFFF Shadow : Disabled: DisabledDC000-DFFFF Shadow : Disabled: DisabledDC000-DFFFF Shadow : Disabled: On: Fast: Disabled: 0: 250: 250 |
| Security Option<br>PCI/VGA Palette Snoop<br>Assign IRQ for VGA<br>OS Select For DRAM > 64MB<br>Report No FDD For Win 95                                                                                                    | <pre>: Setup<br/>: Disabled<br/>: Enabled<br/>: Enabled<br/>: Non-OS2<br/>: No<br/>: Non</pre> ESC : Quit ★\+++ : Select Item<br>F1 : Help PU/PD/+/- : Modify<br>F5 : Old Values (Shift)F2 : Color<br>: Load BIOS Defaults<br>: No<br>F7 : Load Setup Defaults                                                                                                    |

2. 使用方向鍵在項目之間移動,並選取數值。您可以使用 PgUp/PgDn 鍵來修改選定的欄位。按 <F1> "Help" 鍵可取得可用選項的資訊:

| 項目                           | 描述                                                                                                    |
|------------------------------|----------------------------------------------------------------------------------------------------|
| Virus Warning                | 若您設定這個選項,當您想要寫入開機磁區與<br>分配表時,系統將會中止,並顯示一個警告訊<br>息。碰到這種情況時,您可以使用一片沒有病<br>毒的開機片來重新開機,並使用裡面的防毒公<br>用程式來清理系統。預設值為 Disabled。 |
| CPU Internal Cache           | 啟用 CPU 內部快取記憶體。預設值為<br>Enabled。                                                                                         |
| External Cache               | 啟用外部快取記憶體。預設值為 Enabled。                                                                                                 |
| CPU L2 Cache ECC<br>Checking | 啟用/關閉 CPU L2 快取記憶體 ECC 功能的檢查。                                                                                           |

| 項目                            | 描述                                                                                                    |
|-------------------------------|----------------------------------------------------------------------------------------------------|
| Quick Power On Self<br>Test   | 當您開啟電腦之後,加快 POST 的速度。若您<br>啟用這個選項,在 POST 過程中將會縮短或略<br>過某些檢查項目。                                                             |
| Boot Sequence                 | 在預設狀態下,BIOS 會先使用 C:磁碟機來開機,如果不成功,再使用 A:磁碟機。您可以將這個順序改成 A、C、D~F、CD<br>ROM、SCSI、LS120 或 ZIP。                                   |
| Swap Floppy Drive             | 將 A:和 B:軟碟機名稱對調。                                                                                                    |
| Boot Up Floppy<br>Seek        | 若啟用這個選項·BIOS 將會檢查是否有安裝<br>軟碟機。預設值為 Disabled。                                                                               |
| Boot Up Num Lock<br>Status    | 選擇 On 或 Off。On 可在開機時將數字鍵台設<br>定為 Num Lock 模式。Off 則在開機時將數字<br>鍵台設成方向鍵模式。                                                    |
| Gate A20 Option               | 選擇 Enabled 或 Disabled。啟用這個選項可使<br>用快速閘 A20 線路 (fast gate A20 line) 讓存取的<br>RAM 超過 1MB。這個選項可使得存取速度比<br>一般來得快,這在網路作業系統上相當有用。 |
| Typematic Rate<br>Setting     | 選擇 Enabled 或 Disabled。啟用這個選項可調<br>整按鍵的重複速率。您可以使用 Typematic<br>Rate Delay 和 Typematic Rate 來調整速率。                           |
| Typematic Rate<br>(Chars/Sec) | 選擇字元持續重複的速率。                                                                                                    |
| Typematic Delay<br>(Msec)     | 若您按鍵超過這個選項所指定的延遲時間·字<br>元就會開始重複。                                                                                           |

| 項目                         | 描述                                                                                               |
|----------------------------|--------------------------------------------------------------------------------------------------|
| Security Option            | 選擇 Setup 或 System。這個選項可指定當系統<br>開機或您嘗試進入 CMOS 設定程式時,是否<br>需要密碼。                                  |
|                            | "Setup" – 密碼提示只會出現在您想要進入<br>CMOS 設定程式時。                                                          |
|                            | "System" – 密碼提示將會出現在每次系統開機<br>時。                                                                 |
|                            | 注意:  密碼功能的預設狀態是關閉的。有<br>關啟用密碼功能的說明,請參閱本章後面的 "<br>管理員 ⁄ 使用者密碼" 小節                                 |
| PCI/VGA Palette<br>Snoop   | 若啟用這個項目,當色盤暫存器更新時,PCI/<br>VGA 介面卡將不採取動作。                                                         |
| Assign IRQ for VGA         | 這個選項可決定 VGA 卡是否使用 IRQ。                                                                           |
| OS Select for<br>DRAM>64MB | 如果您的系統正在使用 OS/2 · 並且記憶體大於 64MB · 請設成 OS/2 °                                                      |
| Video BIOS Shadow          | 若啟用這個選項·顯示卡的 ROM BIOS 將會<br>複製到系統的 DRAM 以增強效能。預設值為<br>Enabled。                                   |
| Shadow Option<br>Group     | 若啟用這個選項,擴充卡上特定地址的 ROM<br>將會複製到系統的 DRAM 內,這也會將可用<br>的記憶體減少 640KB 到 1024KB。這個選項的<br>預設值為 Disabled。 |

3. 當您處理完 "BIOS Features Setup" 之後,可按 <ESC> 鍵回到主選單中。

## 晶片組特性設定

您可以使用這個設定程式來啟用/關閉主機板的晶片組暫存器功能。晶片 組可管理匯流排速度,並存取 DRAM 這類系統記憶體資源。它也可協調 傳統 ISA 匯流排和 PCI 匯流排之間的通訊。這些項目若沒有必要,是不 需要修改的,因為預設值可以替系統提供最佳的作業環境。

第一個晶片組設定可處理 CPU 對 DRAM 的存取。預設的時序是經過精 心選擇的,因此除非資料遺失,否則不要改變它。這類情況可能發生於 系統安裝了不同速度的 DRAM 晶片,因此可能需要較大的延遲時間,才 能保證較慢記憶體晶片中的資料完整性。

- 您必須對晶片組相當熟悉,才能修改這些設定。
- Chipset Features Setup 選項的使用程序如下所示:
  - 1. 選擇主選單中的 "CHIPSET FEATURES SETUP", 下列畫面將會出 現:

| ROM | PCI/I  | SA   | BIOS | (2A | 69 KWO # ) | ) |
|-----|--------|------|------|-----|------------|---|
| CI  | IIPSEI | r Fe | ATUR | ES  | SETUP      |   |
| I   | WARD   | SOF  | TWAR | Е,  | INC.       |   |

| Auto Configuration: EnabledEDO DRAM Speed Selection:60nsEDO CASX# MA Wait State: 2EDO RASX# Waet State: 2SDRAM RAS-to-CAS Delay: 3SDRAM RAS-to-CAS Delay: 3SDRAM CAS Latency Time: 3SDRAM Precharge Control: EnabledDRAM Data Integrity Mode:ECCSystem BIOS Cacheable: EnabledVideo RAM Cacheable: Disabled8 Bit I/O Recovery Time:116 Bit I/O Recovery Time:1Memory Hole At 15M-16M: DisabledPassive Release: Enabled | ESC : Quit ↑↓→← : Select Item<br>F1 : Belp PU/PD/+/- : Modify     |
|----------------------------------------------------------------------------------------------------|-------------------------------------------------------------------|
| Delayed Transaction : Enabled                                                                                                    | F1 : Help PU/PD/+/- : Modify<br>F5 : Old Values (Shift)F2 : Color |
| AGP Aperture Size(MB) : 64                                                                                                    | F6 : Load BIOS Defaults                                           |

 使用方向鍵在項目之間移動並選取數值。您可以使用 PgUp/PgDn 鍵來修改選定的欄位。若需要各個選項的資訊,請按 <F1> 鍵。

| 項目                          | 描述                                                                                                    |
|-----------------------------|----------------------------------------------------------------------------------------------------|
| Auto Configuration          | 選擇 Enabled/Disabled。若啟用這個選項,會替<br>DRAM 選取預定的最佳數值。若關閉這個選項,<br>晶片組參數將回復成 CMOS 中存放的設定資訊。                                        |
|                             | 注意:若您啟用這個項目,預定的項目將成為僅<br>供顯示 <i>(SHOW-ONLY)</i> 。                                                                            |
| EDO DRAM Speed<br>Selection | 選擇 50ns 或 60ns。這個欄位中的數值必須對應到<br>系統所安裝的 DRAM 速度。這個數值是存取速<br>度.較小的數值代表較快的系統。                                                   |
| EDO CASx# MA Wait<br>State  | 讓您選取 EDO DRAM CAS 記憶體地址匯流排的<br>時序控制類型。您可以選擇1或2。                                                                              |
| EDO RASx# Wait<br>State     | 讓您選取 EDO DRAM RAS 記憶體地址匯流排的<br>時序控制類型。您可以選擇1或2。                                                                              |
| SDRAM RAS-to-CAS<br>Delay   | 決定從 RAS# 到 CAS# 的傳輸時序。                                                                                                    |
| SDRAM RAS<br>Precharge Time | 決定配置給 RAS# 的 CPU 時脈個數 · 以便在<br>DRAM 更新 (refreshed) 之前 · 累積足夠的電量 。                                                            |
| SDRAM CAS Latency<br>Time   | 這個欄位中的數值將視所安裝的 SDRAM 型號規<br>格而定。如果您的 SDRAM 安裝了 SPD IC · BIOS<br>將會讀取資料 · 並指示您將延遲時間設成 2 · 以<br>便當 SDRAM 符合這個時序規格時提供較佳的效<br>能。 |
| SDRAM Precharge<br>Control  | 選擇 Enabled/Disabled。若設為啟用.SDRAM<br>RAS 預先充電 (Precharge) 功能將會生效。                                                              |
| DRAM Data Integrity<br>Mode | 選擇 ECC · 系統 BIOS 會自動偵測是否您的記憶<br>體支援 ECC 或沒有支援 · 並將偵測結果顯示在銀<br>幕上。<br>如果您的記憶體不支援 ECC 功能 · 請選擇 Non-<br>ECC。                    |
| System BIOS<br>Cacheable    | 選擇 Enabled/Disabled。如果設為啟用,就<br>可以將系統 BIOS F0000h-FFFFFh 放入快取<br>記憶體中,以增加系統效能。不過,如果有                                         |

| 項目                          | 描述                                                                                                    |
|-----------------------------|----------------------------------------------------------------------------------------------------|
|                             | 任何程式寫入這個記憶體區域,將會產生系<br>統錯誤。                                                                                                    |
| Video BIOS Cacheable        | 選擇 Enabled/Disabled。如果設為啟用,就<br>可以將顯示卡 BIOS C0000h-F7FFFh 放入快<br>取記憶體中,以增加系統效能。不過,如果<br>有任何程式寫入這個記憶體區域,將會產生<br>系統錯誤。                                           |
| Video RAM Cacheable         | 選擇 Enabled/Disabled。如果設為啟用,就<br>可以將顯示卡 RAM A000h 和 B000h 放入快<br>取記憶體中。                                                                                         |
| 8 Bit I/O Recovery<br>Time  | 選擇 NA 或 1 到 8 CPU 時脈。這個選項可讓<br>您決定 8-bit 輸出/入的回復時間。輸出/入回<br>復機制可在 PCI 主導的輸出/入週期和 ISA<br>匯流排之間加入匯流排週期。這個延遲發生<br>的原因是 PCI 匯流排的速度遠遠超過 ISA 匯<br>流排。                |
| 16 Bit I/O Recovery<br>Time | 選擇 NA 或 1 到 4 CPU 時脈。這個選項可讓<br>您決定 16-bit 輸出/入的回復時間。輸出/入<br>回復機制可在 PCI 主導的輸出/入週期和 ISA<br>匯流排之間加入匯流排週期。這個延遲發生<br>的原因是 PCI 匯流排的速度遠遠超過 ISA 匯<br>流排。               |
| Memory Hole At 15M-<br>16M  | 選擇 Enabled/Disabled。如果設為啟用,您<br>可以替特殊的 ISA 卡保留一塊系統記憶體區<br>域。晶片組可直接經由 ISA 匯流排存取這些<br>區域的程式碼/資料。一般來說,這些區域<br>將保留給記憶體對應的輸出/入介面卡。                                  |
| Passive Release             | 如果您碰到 ISA 介面卡的相容問題,可選擇<br>Enabled/Disabled。如果設為啟用,這個選項<br>可讓您控制晶片組的被動釋出 (Passive<br>Release) 功能。這個功能可用來滿足 ISA 匯<br>流排開機磁碟機 (bus master) 的延遲時間<br>(latency) 需求。 |

| 項目                        | 描述                                                                                                    |
|---------------------------|----------------------------------------------------------------------------------------------------|
| Delayed Transaction       | 如果您碰到 ISA 卡的相容問題,可選擇<br>Enabled/Disabled。如果設為啟用,這個選項<br>可讓您控制晶片組的延遲處理 (Delayed<br>Transaction) 功能。這個功能可用來滿足 PCI<br>週期到 ISA 匯流排 (或反過來) 的延遲時間需<br>求。 |
| AGP Aperture Size<br>(MB) | 輸入 4MB 到 256MB 的數值,以決定特定<br>PAC 組態所使用圖形孔 (graphics aperture)的<br>有效大小。數值越大,AGP 的效能越好。                                                              |

3. 當您處理完 "Chipset Features Setup" 之後,請按 <ESC> 鍵回到主 選單中。

## 電源管理設定

電源管理設定控制了主機板的"省電"特性。為了節省能源,這些特性會 將顯示器及硬碟機關閉。

#### ● Power Management Setup 選項的使用程序如下所示:

1. 選擇主選單中的 "Power Management Setup"。下列畫面將會出現:

| AWARD SOFTWARE, INC.                                                                                                    |   |                                                                                                    |                                                                                                    |                               |                                                                                           |
|----------------------------------------------------------------------------------------------------|---|----------------------------------------------------------------------------------------------------|----------------------------------------------------------------------------------------------------|-------------------------------|-------------------------------------------------------------------------------------------|
| ACPI function<br>Power Management<br>PM Control By APM<br>Video Off Method<br>Video Off After<br>MODEM Use IRQ<br>Doze Mode<br>Standby Mode<br>Suspend Mode<br>HDD Power Down<br>PCI/VGA Act-Monitor<br>Soft-Off by PWR-BTTN<br>CPUFAN Off In Suspend<br>PowerCom by Bing |   | Disabled<br>User Define<br>Yes<br>V/H SYNC+Blank<br>Standby<br>3<br>Disable<br>Disable<br>Disable<br>Disable<br>Disabled<br>Instant-Off<br>Enabled | ** Reload Global Timer<br>IRQ[3-7,9-15],NMI<br>Primary IDE 0<br>Primary IDE 1<br>Secondary IDE 0<br>Secondary IDE 1<br>Floppy Disk<br>Serial Port<br>Parallel Port | Ev.                           | ents **<br>Enabled<br>Disabled<br>Disabled<br>Disabled<br>Disabled<br>Enabled<br>Disabled |
| Wake Up On LAN<br>Resume by Alarm                                                                                                    | : | Disabled<br>Disabled                                                                                                    | ESC : Quit $\uparrow \lor \rightarrow \leftarrow$<br>F1 : Help $PU/PI$<br>F5 : Old Values (Shi<br>F6 : Load BIOS Defau<br>F7 : Load Setup Defau                    | :<br>D/+<br>ft)<br>lts<br>lts | Select Item<br>/- : Modify<br>F2 : Color                                                  |

ROM PCI/ISA BIOS(2A69KW0#) POWER MANAGEMENT SETUP AWARD SOFTWARE INC.

 使用方向鍵在項目之間移動並選取數值。您可以使用 PgUp/PgDn 鍵來修改選定的欄位。若需要各個選項的資訊,請按 <F1> 鍵。

| 項目               | 描述                                                 |
|------------------|----------------------------------------------------|
| ACPI Function    | 啟用/關閉 ACPI 功能。                                     |
| Power Management | 選擇 Disable、User Define、Min Saving 或 Max<br>Saving。 |
|                  | "User Define" – 讓您指定硬碟和系統的關機時間。                    |
|                  | "Min Saving" – 預設的定時器 (timer) 數值為 4-<br>12 分鐘。     |
|                  | "Max Saving" – 預設的定時器數值為 1 分鐘。                     |

| 項目                      | 描述                                                                                                    |
|-------------------------|----------------------------------------------------------------------------------------------------|
| PM Control by APM       | 將 Advanced Power Management 設為<br>Yes/No。如果您在 DOS v6.0 或更高的版本<br>中使用 APM · 您必須執行 POWER.EXE。                                                                                                    |
| Video Off Method        | 選擇 V/H SYNC+Blank(預設值)、DPMS 或<br>Blank Screen。<br>電源管理可讓顯示器螢幕變空白,而預設值<br>則讓螢幕變空白,並關閉垂直與水平的掃<br>瞄。如果顯示卡具有 DPMS (顯示器電源管理<br>系統)功能, DPMS 設定值可讓 BIOS 控制該<br>顯示卡。如果您的螢幕沒有提供省電功能,<br>請使用 Blank Only 選項。 |
| Video Off After         | 選擇可關閉顯示器的電源管理模式。您可以<br>選擇 NA、DOZE、STANDBY 或<br>SUSPEND。                                                                                                    |
| MODEM Use IRQ           | 選擇數據機所使用的 IRQ。                                                                                                    |
| Doze Mode               | 設定打盹 (Doze) 模式的時間或關閉它。                                                                                                    |
| Standby Mode            | 設定待命 (Standby) 模式的時間或關閉它。                                                                                                    |
| Suspend Mode            | 設定暫停 (Suspend) 模式的時間或關閉它。                                                                                                    |
| HDD Power Down          | 設定硬碟電源關閉模式的時間或關閉它。                                                                                                    |
| PCI/VGA ACT-<br>Monitor | 若設定這個選項,任何顯示動作都會重新啟<br>動待命模式下的整體定時器。                                                                                                    |
| Soft-Off by PWR-        | 選擇 Instant-Off 或 Delay 4 Sec。                                                                                                    |
| BTTN                    | "Instant-Off" – 當您按電源按鈕時‧電源立即<br>關閉。                                                                                                    |
|                         | "Delay 4 Sec." – 如果您按住電源按鈕的時間<br>少於 4 秒,系統將進入暫停模式。如果您按<br>住按鈕的時間多於 4 秒,電源將會關閉。                                                                                                    |
| CPUFAN Off in           | 選擇 Enable 或 Disable。                                                                                                    |
| Suspend                 | "Enable" – 當系統進入暫停模式時・讓 FAN1<br>和 FAN2 停止。                                                                                                    |

| 項目                  | 描述                                                |
|---------------------|---------------------------------------------------|
|                     | "Disable" – 讓 FAN1 和 FAN2 持續運轉。                   |
| PowerOn by Ring     | 選擇 Enable 或 Disable。若設為啟用.當數據<br>機鈴響時.系統將會啟動。     |
| Wake Up On LAN      | 選擇 Enable 或 Disable。若設為啟用、當網路<br>伺服器傳來指令時、系統將會啟動。 |
|                     | 注意:  您的網路卡必須支援這項功能 ·<br>該功能才能運作                   |
| Resume by Alarm     | 選擇 Enable 或 Disable。若設為啟用·系統將<br>在指定的日期與時間開啟。     |
| Reload Global Timer | 選擇 Enable 或 Disable。                              |
| Events              | "Enable" – 將打盹模式、待命模式和暫停模<br>式重新載入。               |
|                     | "Disable" – 打盹模式、待命模式和暫停模式<br>將不會重新載入。            |

3. 當您處理完 "Power Management Setup" 之後,請按 <ESC> 鍵回到 主選單中。

# PNP/PCI 組態

這個設定畫面可用來設定隨插即用 IRQ 指定,並將 PCI 中斷傳給指定的 ISA 中斷。

#### ● PCI Configuration Setup 選項的使用程序如下所示:

1. 選擇主選單中的 "PCI Configuration Setup"。下列畫面將會出現:

| AWARD SOFTWARE, INC.                                                                                                    |                                                                                                    |  |  |
|----------------------------------------------------------------------------------------------------|----------------------------------------------------------------------------------------------------|--|--|
| PNP OS Installed : No<br>Resources Controlled By : Manual<br>Reset Configuration Data: Disabled                                                                                                    | Used MEM base addr : N/A<br>Assign IRQ For USB : Enabled                                                                                                    |  |  |
| IRQ-3assigned to: Legacy ISAIRQ-4assigned to: Legacy ISAIRQ-5assigned to: PCI/ISA PnIRQ-7assigned to: Legacy ISAIRQ-9assigned to: PCI/ISA PnIRQ-10assigned to: PCI/ISA PnIRQ-11assigned to: PCI/ISA PnIRQ-12assigned to: PCI/ISA PnIRQ-14assigned to: Legacy ISA | 2<br>2<br>2<br>2                                                                                                    |  |  |
| IRQ-15 assigned to : Legacy ISA<br>DMA-0 assigned to : PCI/ISA Pn<br>DMA-1 assigned to : PCI/ISA Pn<br>DMA-3 assigned to : PCI/ISA Pn<br>DMA-5 assigned to : PCI/ISA Pn<br>DMA-6 assigned to : PCI/ISA Pn<br>DMA-7 assigned to : PCI/ISA Pn                      | ESC : Quit $\uparrow \downarrow \downarrow \leftrightarrow \leftarrow$ : Select Item<br>F1 : Help $PU/PD/+/-$ : Modify<br>F5 : Old Values (Shift)F2 : Color<br>F6 : Load BIOS Defaults<br>F7 : Load Setup Defaults |  |  |

ROM PCI/ISA BIOS(2A69KW0#) PNP/PCI CONFIGURATION AWARD SOFTWARE, INC.

 使用方向鍵在項目之間移動並選取數值。您可以使用 PgUp/PgDn 鍵來修改選定的欄位。若需要各個選項的資訊,請按 <F1> 鍵。

| 項目                       | 描述                                                |  |
|--------------------------|---------------------------------------------------|--|
| PNP OS Installed         | 選擇 Yes 或 No。如果您選擇 Yes · OS 將<br>會指定一個 IRQ 。       |  |
| Resources Controlled By  | 選擇 Auto 或 Manual。這個選項可指定要<br>以自動或手動組態來控制資源。       |  |
| Reset Configuration Data | a 選擇 Enable 或 Disable。                            |  |
|                          | "Enable" 組態資料將重設於 BIOS。<br>"Disable" PNP 組態資料將保留於 |  |

| 項目                        | 描述                                                                      |
|---------------------------|-------------------------------------------------------------------------|
|                           | BIOS •                                                                  |
| IRQ- <i>x</i> Assigned to | 選擇 Legacy ISA 或 PCI/ISA PnP。決定<br>IRQ 是否指定給 ISA 匯流排,而無法用於<br>任何 PCI 插槽。 |
| DMA- <i>x</i> Assigned to | 選擇 Legacy ISA 或 PCI/ISA PnP。決定<br>DMA 是否指定給 ISA 匯流排,而無法用於<br>任何 PCI 插槽。 |
| Used Mem base addr        | 替需要高層記憶體的任何周邊選取一個記<br>憶體區域基底地址。                                         |
| Assign IRQ For USB        | 選擇 Enable 或 Disable。指定 USB 是否使<br>用 IRQ。                                |

3. 當您處理完 "PCI Configuration Setup" 之後,請按 <ESC> 鍵回到主 選單中。

# Load BIOS Defaults (載入 BIOS 預設值)

這個選項可載入永久存放於 BIOS ROM 之中的移難排解預設值。如果您 對於主機板有任何問題,並需要偵錯或解決系統的疑難雜症,這個選項 就很有用。載入的預設值並不會影響標準 CMOS 設定畫面。

若要使用這項功能,請在主畫面中選取它,然後按 <Enter>。螢幕將會 出現一列訊息,詢問您是否要載入 BIOS 預設值。如果您想要載入 BIOS 預設值,請按 <Y>鍵,然後按 <Enter>。

# Load Setup Defaults (載入設定預設值)

這個選項可載入存放在 BIOS ROM 中的最佳化設定。自動組態設定並不 會影響標準 CMOS 設定畫面。

若要使用這項功能,請在主畫面中選取它,然後按 <Enter>。螢幕將會 出現一行訊息,詢問您是否要載入設定預設值。如果您想要載入設定預 設值,請按 <Y> 鍵,然後按 <Enter>。

# CPU 特性設定

#### ● CPU Features Setup 選項的使用程序如下所示:

1. 選擇主選單中的 "CPU FEATURES SETUP"。下列畫面將會出現:

| CPU Speed : 300Mhz(100x3)                                                                                                    |                                                      |  |
|----------------------------------------------------------------------------------------------------|------------------------------------------------------|--|
| CPU Warning Temperature : 70°C/158°F<br>Current System Temp. : 31°C/87°F<br>Current CPU Temperature : 37°C/98°F<br>FAN1 Speed : 5113 RPM<br>FAN2 Speed : 0 RPM |                                                      |  |
| VCORE : 1.98 V +2.5V : 2.48 V<br>VCC3 : 3.24 V + 5 V : 4.97 V<br>+12 V : 11.49 V -12 V :-11.64 V<br>- 5 V :- 5.09 V                                            |                                                      |  |
|                                                                                                    | $\begin{array}{llllllllllllllllllllllllllllllllllll$ |  |

ROM PCI/ISA BIOS(2A69KWO#) CPU FEATURES SETUP AWARD SOFTWARE, INC.

 使用方向鍵在項目之間移動並選取數值。您可以使用 PgUp/PgDn 鍵來修改選定的欄位。若需要各個選項的資訊,請按 <F1> 鍵。

| 項目        | 描述                                                                                                    |
|-----------|----------------------------------------------------------------------------------------------------|
| CPU Speed | 對於 66MHz FSB (前方匯流排) CPU、可選擇<br>200MHz (66x3)、233MHz (66x3.5)、266MHz<br>(66x4)、300MHz (66x4.5)、333MHz<br>(66x5)、366MHz (66x5.5)、400MHz<br>(66x6)、433MHz (66x6.5)、466MHz<br>(66x7)、500MHz (66x7.5)、533MHz (66x8)或<br>Manual。 |
|           | 對於 100MHz FSB CPU、可選擇 300MHz<br>(100x3)、350MHz (100x3.5)、400MHz<br>(100x4)、450MHz (100x4.5)、500MHz<br>(100x5)、550MHz (100x5.5)、600MHz<br>(100x6)、650MHz (100x6.5)、700MHz<br>(100x7)、750MHz (100x7.5) 或 Manual。              |
|           | 如果您選擇的是 Manual · 將可選擇 CPU Ratio<br>(3、3.5、4、4.5、5、5.5、6、6.5、7、7.5 或 8)<br>及 CPU FSB Frequency。可用的 CPU Frequency<br>選項將視 CPU FSB 時頻而定。對於 66MHz FSB<br>CPU · 可選擇 66MHz、75MHz 或 83MHz;對於<br>100MHz CPU · 可選擇                   |
|           | 100MHz、103MHz、112MHz、124MHz 或<br>133MHz。如果您開啟了超時脈跳線 (JP5),當您<br>使用 66MHz FSB CPU 時,將可以執行<br>100/103/112/124/133MHz 時頻。請參閱 JP5 設<br>定小節,以取得更詳細的資訊。                                                                           |
|           | 注意:我們建議您使用標準的 66MHz 或<br>100MHZ CPU 頻率。當您使用超頻設定時,請<br>確定您的 SDRAM、顯示卡和其他周邊都可以執<br>行該超時頻。                                                                                                    |
|           | 注意:如果您使用了超時脈,而系統無法開機,有兩個方法可還原成較低的速度,以便重新開機:按"INS"鍵,然後打開電源供應器,<br>直到畫面出現;或是清除 CMOS (請參考 JP4 設定的描述)。                                                                                                    |

| 項目                         | 描述                                                                                                    |
|----------------------------|----------------------------------------------------------------------------------------------------|
| CPU Warning<br>Temperature | 選擇<br>70°C/158°F、50°C/122°F、53°C/127°F、56°C/13<br>3°F、60°C/140°F、65°C/145°F、66°C/151°F或<br>Disable。當 CPU 溫度超過 CPU Warning<br>Temperature 的設定時,主機板就會發出一聲嗶<br>聲警告您。<br>注意:這個項目只會出現於選擇性的 Winbond |
| Current System             | W83781D系統監控器 IC 安裝於主機板時。<br>顯示日前的系統溫度。                                                                                                    |
| Temperature                | 注意:這個項目只會出現於選擇性的 Winbond<br>W83781D 系統監控器 IC 安裝於主機板時。                                                                                                    |
| Current CPU                | 顯示目前的 CPU 溫度。                                                                                                    |
| Temperature                | 注意:這個項目只會出現於選擇性的 Winbond<br>W83781D 系統監控器 IC 安裝於主機板時。                                                                                                    |
| FAN1, FAN2 Speed           | 顯示 FAN1 和 FAN2 的運轉速度。如果顯示的<br>速度為 "0",代表風扇壞掉了、沒有連接、或不<br>符合標準規格。                                                                                                    |
|                            | 注意:這個項目只會出現於選擇性的 Winbond<br>W83781D 系統監控器 IC 安裝於主機板時。                                                                                                    |
| Voltage Indicators         | 顯示 Winbond W83781D 系統監控器 IC 偵測到<br>的電壓。                                                                                                    |
|                            | 注意:這個項目只會出現於選擇性的 <i>Winbond</i><br><i>W83781D</i> 系統監控器 <i>IC</i> 安裝於主機板時。                                                                                                    |
| Shutdown<br>Temperature    | 如果您的電腦包含環境監控系統,這個選項可<br>讓您選取系統關機溫度的限制值。如果溫度超<br>過了限制值,系統將會關機。                                                                                                    |
|                            | 注意:這個項目只會出現於選擇性的 Winbond<br>W83781D 系統監控器 IC 安裝於主機板時。                                                                                                    |

① 如果您第一次安裝之後改變了 CPU, BIOS 將會自動偵測到新的 CPU 並顯示一個錯誤訊息。請再執行這個設定程式,然後選取正確的 CPU型號。

3. 當您完成 "CPU Features Setup" 之後,請按 <ESC> 鍵回到主選單中。

# Integrated Peripherals (整合周邊)

您可以使用這個選項來設定內建的輸出/入功能。

#### ● Integrated Peripherals 選項的使用程序如下所示:

1. 選擇主選單中的 "Integrated Peripherals", 下列畫面將會出現:

|                                                                                                    | AWARD SOFT                                                                                               | WARE, INC.                                                                                                    |                                                                                                 |
|----------------------------------------------------------------------------------------------------|----------------------------------------------------------------------------------------------------|----------------------------------------------------------------------------------------------------|-------------------------------------------------------------------------------------------------|
| IDE HDD Block Mode :<br>IDE Primary Master PIO :<br>IDE Primary Slave PIO :<br>IDE Secondary Master PIO :<br>IDE Secondary Slave PIO :<br>IDE Primary Master UDMA :<br>IDE Primary Slave UDMA :<br>IDE Secondary Master UDMA:<br>IDE Secondary Slave UDMA:<br>On-Chip Primary PCI IDE:<br>On-Chip Secondary PCI IDE:<br>USB Keyboard Support :<br>Init Display First : | Enabled<br>Auto<br>Auto<br>Auto<br>Auto<br>Auto<br>Auto<br>Auto<br>Enabled<br>Enabled<br>Disabled<br>AGP | Onboard FDC Controller<br>Onboard Serial Port 1<br>Onboard Serial Port 2<br>Onboard Parallel Port<br>Parallel Port Mode<br>ECP Mode Use DMA<br>Epp Mode Select<br>UART Mode Select | : Enabled<br>: 3F8/IRQ4<br>: 2F8/IRQ3<br>: 378/IRQ7<br>: ECP+EPP<br>: 3<br>: Epp1.9<br>: Normal |
| POWER ON Function :<br>Hot Key Power On :                                                                                                    | Hot Key<br>Ctrl-F1                                                                                       | ESC : Quit $\forall \forall \forall \in :$<br>F1 : Help $PU/PD/$<br>F5 : Old Values (Shift<br>F6 : Load BIOS Default:                                                              | Select Item<br>+/- : Modify<br>)F2 : Color                                                      |
|                                                                                                    |                                                                                                    | r/ : Loau Setup Default:                                                                                                    | 5                                                                                               |

ROM PCI/ISA BIOS(2A69KW0#) INTEGRATED PERIPHERALS AWARD SOFTWARE, INC.

 使用方向鍵在項目之間移動並選取數值。您可以使用 PgUp/PgDn 鍵來修改選定的欄位。若需要各個選項的資訊,請按 <F1> 鍵。

| 項目                                 | 描述                              |
|------------------------------------|---------------------------------|
| IDE HDD Block Mode                 | 啟用/關閉 IDE 硬碟區塊模式功能。             |
|                                    | 注意:並非所有的磁碟機都支援這項功<br>能 。        |
| IDE Primary<br>Master/Slave PIO    | 讓您替內建的 PCI IDE 選取一個 PIO 模<br>式。 |
| IDE Secondary Master/<br>Slave PIO | 讓您替內建的 PCI IDE 選取一個 PIO 模式。     |
| IDE Primary<br>Master/Slave UDMA   | 啟用/關閉 Ultra DMA/33 IDE 裝置的支援    |

| 項目                                    | 描述                                                                                  |
|---------------------------------------|-------------------------------------------------------------------------------------|
|                                       | 功能。                                                                                 |
| IDE Secondary Master/<br>Slave UDMA   | 啟用/關閉 Ultra DMA/33 IDE 裝置的支援<br>功能。                                                 |
| On-Chip Primary/<br>Secondary PCI IDE | 啟用/關閉內建的主要/次要 PCI IDE。                                                              |
| USB Keyboard Support                  | 啟用/關閉 USB 鍵盤支援功能。                                                                   |
| Init Display First                    | 讓您選擇 AGP 和 PCI VGA 介面卡的優先順序。                                                        |
| POWER ON Function                     | 選擇 Button Only、Password、Hot<br>Key、Mouse Left 或 Mouse Right。                        |
|                                       | "Button Only" 若選取這個選項,您將無法<br>使用鍵盤密碼、鍵盤快速鍵或 PS/2 滑鼠來<br>啟動系統電源。                     |
|                                       | 注意:您可以在"Power Management                                                            |
|                                       | Setup"的"Soft-Off by PWR-BTTN"項目中<br>替電源按鈕選取 Instant Off 或 Delay 4 Sec.              |
|                                       | "Password" – 若選取這個選項‧並且 JP6 的<br>1-2 接腳已短路‧您就只能藉由指定密碼來<br>開啟系統 您將無法使用其他方法來開啟<br>系統。 |

| 項目                             | 描述                                                                       |
|--------------------------------|--------------------------------------------------------------------------|
|                                | "Hot Key" – 若選取這個選項,並且 JP6 的<br>1-2 接腳已短路,您可以藉由按選定的快速<br>鍵或按電源按鈕來開啟系統電源。 |
|                                | "Mouse Left" – 若選取這個選項,並且 JP6<br>的 1-2 接腳已短路,您可以連按兩下滑鼠左<br>鍵或按電源按鈕來開啟系統。 |
|                                | "Mouse Right" 若選取這個選項,並且 JP6<br>的 1-2 接腳已短路,您可以連按兩下滑鼠右<br>鍵或按電源按鈕來開啟系統。  |
|                                | 注意:若要使用鍵盤和 <i>PS/2</i> 滑鼠來啟動電<br>源・您的 ATX 電源供應器必須支援 720ma<br>的 5V 待機電壓。  |
| Onboard FDC<br>Controller      | 啟用/關閉內建的 FDC 控制卡。                                                        |
| Onboard Serial Port 1<br>and 2 | 分別啟用/關閉內建的串列埠1與2。                                                        |
| Onboard Parallel Port          | 啟用/關閉內建的併列埠。                                                             |
| Parallel Port Mode             | 讓您選取併列埠模式。                                                               |
| ECP Mode Use DMA               | 為連接埠選擇一個 DMA 的通道。                                                        |
| EPP Mode Selection             | 選擇 1.7 或 1.9 作為 EPP 埠的型式。                                                |
| UART Mode Select               | 選擇 Normal 作為一般的使用.或選擇<br>IRDA、ASKIK 作為紅外線的使用。                            |

3. 當您完成設定之後,請按 <ESC> 鍵回到主選單中。

### 管理員/使用者密碼

密碼選項可防止他人未經許可地啟動系統或進入 CMOS 設定程式。管理 員密碼可讓您存取系統和 CMOS 設定程式;使用者密碼可讓您存取系統 和 CMOS 設定公用程式的主選單。

密碼功能的預設狀態是關閉的。您可以使用這些選項來啟用密碼功能; 如果您已經啟用了密碼功能,則可使用這些選項來修改密碼。

若要修改密碼,請先在主選單中選擇一個密碼選項,然後輸入目前的密碼。接著在提示列中鍵入您的新密碼。密碼的大小寫將視為相異,您最 多可使用 8 個文數字。當您輸完密碼之後,請按 <Enter>,並在下個提示中再輸入一次密碼,並按 <Enter> 來確認新的密碼。

① 如果您忘了密碼,必須清除 CMOS 記憶體,並再執行 CMOS 設定程式一次 (請 參考設定 IP4 的說明)。

| STANDARD CMOS SETUP                | CPU FEATURE SETUP                                    |
|------------------------------------|------------------------------------------------------|
| BIOS FEATURES SETUP                | INTEGRATED PERIPHERALS                               |
| CHIPSET FEATURES SETUP             | SUPERVISOR PASSWORD                                  |
| POWER MANAGEMENT SETUP             | USER PASSWORD                                        |
| PNP/PCI CONFIGURATION              | IDE HDD AUTO DETECTION                               |
| LOAD BIOS DEFAULTS Enter Password: | IT SETUP                                             |
| LOAD SETUP DEFAULTS                | EXIT WITHOUT SAVING                                  |
| Esc : Quit                         | $^{\uparrow} \downarrow \rightarrow ←$ : Select Item |
| F10 : Save & Exit Setup            | (Shift)F2 : Change Color                             |
| Change/Set/Dis                     | able Passiond                                        |

ROM PCI/ISA BIOS(2A69KW0#) CMOS SETUP UTILITY AWARD SOFTWARE, INC.

當您使用這個選項來啟用密碼功能之後,請使用 "BIOS Features Setup"中的 "Security Option"來指定是否每次系統開機時都需要輸入密碼,或只在想要進入 CMOS 設定程式時才需要。

### IDE 硬碟自動偵測

如果您的系統有一台 IDE 硬碟機,您可以使用這個公用程式來偵測它的 參數,並將它們自動輸入標準 CMOS 設定中。

這個公用程式最多可偵測四個 IDE 磁碟機 (如果您的系統組態支援這麼 多台的話)。每台磁碟機會有一組參數依序出現在方塊內。若要接受顯示 的項目,請按 <Y>鍵。若要跳到下一台磁碟機,請按 <N>鍵。如果您 接受參數值,該參數將會出現在畫面的磁碟機字母旁邊,並且程式會開 始偵測下一台磁碟機的參數。如果您按 <N>鍵略過一組參數,而非接受 它們,該磁碟機字母後面將出現零。

任何接受的項目將會自動出現在標準 CMOS 設定中的磁碟機顯示列上。 任何略過的項目則會被忽略,並且標準 CMOS 設定中的磁碟機顯示列上 將不出現任何參數。

- ① 主機板內建的 IDE 控制卡支援增強型 IDE,它有兩個接頭,共可支援 四個 IDE 裝置。如果您使用的 IDE 控制卡並沒有可支援四個裝置的增 強型 IDE,您就只能安裝兩台 IDE 硬碟機。您的 IDE 控制卡必須支援 增強型 IDE 功能,才能使用 E:及 F:磁碟機。
- 這個公用程式只能替一台 IDE 磁碟機偵測一組參數。如果磁碟機是新的, 並沒有包含任何資料,這就不成問題。如果在您安裝硬碟機時,它已經 做過格式化,這樣它使用的參數就會和這裡偵測到的不一樣,這時候您 必須自行輸入參數。

如果所列的參數與磁碟機格式化時的參數不一樣,磁碟機將無法讀取。 如果所顯示的自動偵測參數和磁碟機所使用的不同,就不要接受它們。 請按 <N> 鍵來拒絕數值,並自行在標準 CMOS 設定畫面中輸入正確的 數值。

#### ● 自動偵測硬碟功能的使用程序如下所示:

1. 選擇主選單中的 "IDE HDD AUTO DETECTION", 然後按 <Enter>。下列畫面將會出現:

| HARD  | DISKS        | TYPE      | SIZE    | CIT     | S HEAD  | PRECOM     | P LANDZ | SECTOR | MOD |
|-------|--------------|-----------|---------|---------|---------|------------|---------|--------|-----|
| Prima | ry Master    | :         |         |         |         |            |         |        |     |
|       |              |           |         |         |         |            |         |        |     |
|       |              |           |         |         |         |            |         |        |     |
|       |              | -1        |         | netor ( | ontion  | (N-Skin    |         |        |     |
|       |              |           |         |         |         |            |         |        |     |
|       | S            | elect Pri | mary ra | abeer   | operon  | ( <u>-</u> | ,       |        |     |
|       | S<br>OPTIONS | SIZE      | CYLS    | HEAD I  | PRECOMP | LANDZ      | SECTOR  | MODE   |     |

ROM PCI/ISA BIOS(2A69KW0#) CMOS SETUP UTILITY AWARD SOFTWARE, INC.

- 2. 按 <ESC> 來離開主選單。
- ① 如果您設定的硬碟機可支援 LBA 模式,參數方塊內會出現三列文字。 請選擇 LBA 或 LBA 磁碟機那一列。請不要選擇 Large 或 Normal。

### Save & Exit Setup (儲存與離開設定程式)

這項功能可自動儲存所有的 CMOS 數值,然後才離開設定程式。

## Exit Without Saving (離開而不儲存)

這項功能可離開設定程式,而不儲存 CMOS 數值。

# 4 驅動程式與公用程式

W6BXA 驅動程式與公用程式光碟片 (Drivers and Utilities CD) 中包含了下 列項目:

- Bus Mastering EIDE 驅動程式
- Award WINP2X4 公用程式
- Award BIOS Flash 公用程式
- 系統監控公用程式

將驅動程式與公用程式光碟片插入光碟機中 (例如 E:),並執行光碟片根目錄中的 setup.exe 程式。

設定螢幕將如下圖所示:

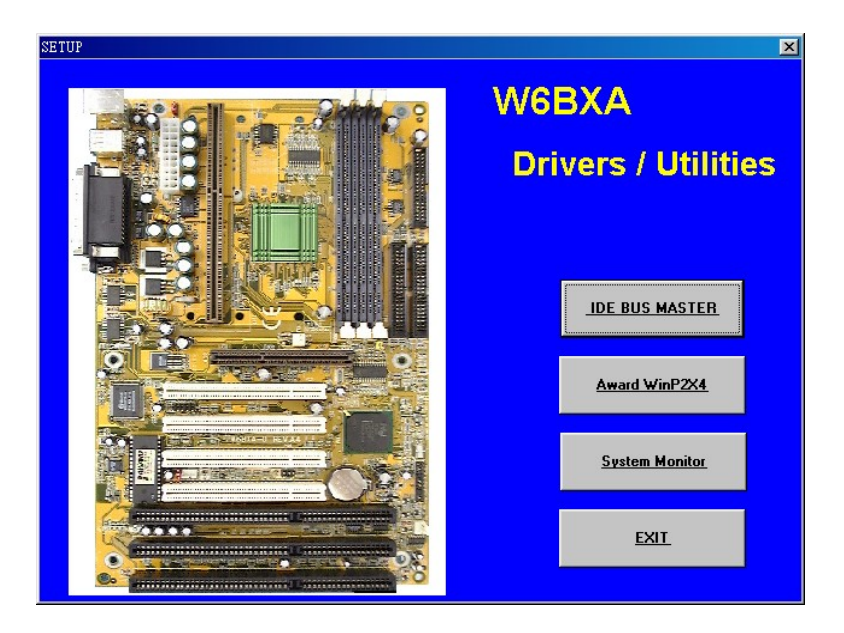
## 4.1 安裝 Bus Mastering EIDE 驅動程式

設計於 Intel 82371AB/EB 晶片組中的 Bus Mastering EIDE 邏輯可用來減 少 CPU 的工作負載,並讓 CPU 執行得更有效率。驅動程式必須先行載 入,才能讓 EIDE 磁碟機運作於開機 (mastering) DMA 或 Ultra DMA/33 模式中。

#### ● 在 Windows 95 中安裝 BUS Mastering EIDE 驅動程式

- 1. 將驅動程式與公用程式光碟片插入光碟機中 (例如 E:) · 然後執行光 碟片根目錄中的 setup.exe 程式。
- 2. 按一下設定畫面中的"IDE BUS MASTER"項目。
- 3. "Intel IDE Bus Master Setup" 畫面將會出現,請按一下 "Windows 95" 項目。
- 4. 您將會看到 "Intel PIIX Bus Master IDE Driver for Windows 95"提示, 請按 "Install" 選項。
- 5. 畫面上將會顯示 "The driver have problem on system where a real mode ATAPI CD-ROM device driver is installed in autoexec, bat or config.sys. Do you still wish to install the driver?"
- 6. 按一下 "Yes" 來修改 Autoexec.bat 和 Config.sys。當您完成設定之後、
  "Setup has completed modifications and will restart your system" 提示將會
  出現,請按 "OK" 來重新啟動您的系統。
- 7. 重新啟動之後, Windows 95 將會建立驅動程式資訊資料庫。

#### ● 在 Windows NT 中安裝 BUS Mastering EIDE 驅動程式

- 1. 將驅動程式與公用程式光碟片插入光碟機 (例如 E:), 然後執行光碟 片根目錄中的 setup.exe 程式。
- 2. 按一下設定畫面中的"IDE BUS MASTER"項目。
- 3. 您將會看到 "Intel IDE Bus Master Setup" 顯示於畫面中 · 請按 "Windows NT" 項目。
- 4. 畫面中將顯示下列問題:" Do you wish to read the license agreement and continue the installation?", 請按 "YES"。
- 5. 畫面中將顯示 "The PIIX4 Driver Software will be installed in the following directory on your hard disk",並讓您指定目錄 (預設值為 C:\ PIIX4IDE)。
- 複製完檔案之後,畫面將會顯示 "Following directions in README.TXT for driver installation"。請按 "Yes" 來閱讀 README.TXT 檔,以取得安裝的詳細資訊。您也可以自行閱讀 C:\ PIIX4IDE 目錄中的 README.TXT 檔。
- 7. 關掉 README.TXT 視窗,然後按一下「控制台」=>「SCSI Adapters」=>「驅動程式」=>「新增」=>「從磁片安裝」。「從 磁片安裝」將會出現,並從 C:\PIIX4IDE 目錄中複製製造廠商的檔 案。
- 8. 按一下「確定」。複製完檔案之後,您需要重新啟動電腦,新的設 定才會生效。
- 9. 重新啟動之後,請按「控制台」=>「SCSI Adapters」=>「驅動程 式」=>「移除」來移除"IDE CD-ROM [ATAPI1.2]/DUAL-channel PCI IDE controller"
- 10. 移除之後,您必須重新啟動電腦,新的設定才會生效。

## 4.2 在 Windows 95 上使用 WINP2X4 公用程式

- 1. 將驅動程式與公用程式光碟片插入光碟機 (例如 E:) 執行光碟片根 目錄中的 setup.exe 程式。
- 2. 按一下設定畫面中的 "Award winP2X4" 項目。
- 3. 設定程式將會執行於 DOS 模式内,並顯示下列訊息:

Copyright 9c0 Award Software, INC. 1998 Rights Reserved

=== Windows 95 Implementer for Intel PIIX4 ===

The Windows 95 directory is C:\windows (Y/N)

如果目錄無誤就鍵入 "Y",否則鍵入 "N" 來改變目錄。

- 安裝完之後您需要關閉「DOS 模式」視窗,並立即重新啟動 Windows 95 系統。
- 5. 重新啟動 Windows 95 之後, 系統將會建立驅動程式資訊, 並顯示 下列訊息:

#### The file "ideatapi.com" on (Unknown) could not be found

 選取 C:\windows\system\iosubsys 目錄中的"ideatapi.cmd"。複製完 檔案之後,請重新啟動系統。

# 4.3 使用 BIOS Flash 公用程式

Awardflash 公用程式可用來更新 W6BXA 主機板的 BIOS。您可以從該公司的網站中下載新版的 BIOS。

#### ● 更新系統的 BIOS

- 1. 從 DOS 提示下啟動系統,而不載入任何記憶體管理員 (HIMEM、EMM386、Qemm386....)
- 2. 將驅動程式與公用程式光碟片插入光碟機 (例如 E:),並執行光碟片 E:\tools 目錄底下的 awdflash.exe 程式。
- 3. 您將看到底下的提示:

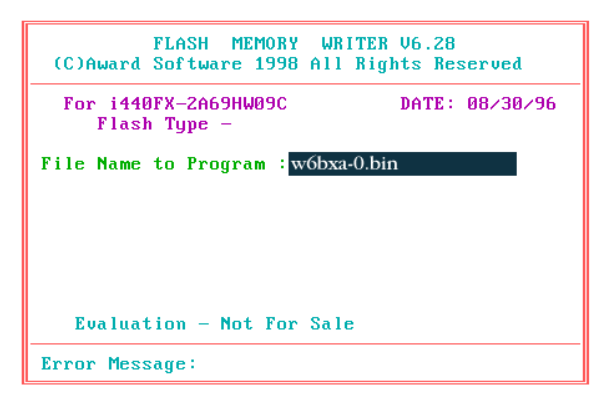

4. 輸入更新 BIOS 的檔案名稱

範例:W6BXA-0.bin

- 5. 載入新的 BIOS 程式碼之後,公用程式將提示您將原本的 BIOS 程式 碼存入您的硬碟或軟碟。按 "Y" 來將它存成 "BIOS.BIN"。
- 6. 當舊的 BIOS 成功地儲存之後,按 "Y" 來取代 BIOS。

#### ① 更新 BIOS 時,請不要關閉電源

- 7. 重新啟動系統,然後再執行一次設定程式。
- ① 您可以鍵入 "awdflash /?" 來檢視這個公用程式的參數設定細節

### 4.4 安裝系統監控公用程式

選擇性的 Winbond W83781D 硬體環境監控晶片可讓您監控系統電壓、溫度和風扇轉速。

- 主機板可檢視系統的電壓,以確保重要的主機板組件能夠有穩定的電流。
- 為了避免系統過熱和損壞,主機板提供了熱感應器 (Pentium II 處理器 需要一個具有熱感應器的特殊散熱片) 來監控 CPU 和系統溫度。
- 為了避免系統過熱和損壞,主機板可以監控 CPU 風扇和系統風扇的 轉速。您可以設定每個風扇的正常 RPM 範圍,以及警示臨界值。

#### **Ə** Hardware Doctor Setup

- 1. 將驅動程式與公用程式光碟片插入光碟機 (例如 E:) 然後執行 光碟片根目錄中的 setup.exe 程式。
- 2. 按一下設定畫面中的 "System Monitor" 項目。
- 3. 您將會看到下列這個提示視窗:

"Setup cannot continue because some system files are out of date on your system"。請按 "OK" 繼續。

4. 當您將檔案複製到硬碟之後,將會看到下列這個提示視窗:

"Do you want to restart windows now? 請按 "YES" 重新啟動。

5. 重新啟動之後,請執行程序1,下列訊息將會出現:

"Welcome to the Hardware Doctor installation Program"

按一下 "OK", 然後繼續執行設定程序。

- 6. 選取安裝 Hardware Doctor 程式的目錄。預設目錄為 ":\Program Files\Hareware Doctor\"。
- 7. 設定完成之後,需要重新啟動電腦,才能啟動程式。
- "Hardware Doctor" 選項將會加到「程式集」中。按一下 "Hardware Doctor" 圖示即可啟動程式。

### ● 設定 Hardware Doctor 的臨界值

安裝過程將會預設預設值。您可以按一下增/減按鈕來改變臨界值。

### 圖說由左到右分別為:電壓偵測、增/減下限、增/減上限、目前電壓狀態

| Voltage Detection Increase/Decrease | Increase/Decrease               |
|-------------------------------------|---------------------------------|
| Low Limit                           | Current Status                  |
| Winbox d Handwine Doctor            |                                 |
|                                     | <b>* *</b>                      |
| Law Lini                            | High Limit Status               |
| Vooie <u>1</u> 200 1                | 4.1 29 1 <b>20</b> y            |
| +257 II 236 1                       | 4.1 <b>2.7 1 25</b> y           |
| +33/ 11 23                          | 1 <b>117</b>                    |
| +57 1 4 42 1                        | 551 - 500 V                     |
| -12, 12 10 10                       | 14 <b>1000</b> 11 <b>1000</b> V |
| 2V 1 1 10 10 11                     | -10 -10 -1221v                  |
| -57 1 5.41 6                        | 4 <b>3</b> 51 1 <b>3</b> 9      |
| Fan Speed                           |                                 |
| FAN" 11155                          |                                 |
| FANZ 🗄 1002                         | I I I WARTER FFV                |
|                                     |                                 |
| Temperalure                         | • 21 A                          |
| System 🕘 10 💼 💼                     |                                 |
| CPL 🖳 -10 📩 🔤                       |                                 |
|                                     |                                 |
| L                                   |                                 |
|                                     |                                 |
| CPU Temperature Detection           |                                 |
| System Temperature Detection        |                                 |
| System FAN Detection                |                                 |
| OF U FAIN DELECTION                 |                                 |

圖說由上到下分別為:CPU 溫度偵測、系統溫度偵測、系統風扇偵測、 CPU 風扇偵測